Operating Instruction 42/18-401-EN Rev. D

SensyCal FCU200-T, FCU200-W SensyCal FCU400-G, FCU400-P, FCU400-S Universal Measuring Computer

Measurement made easy

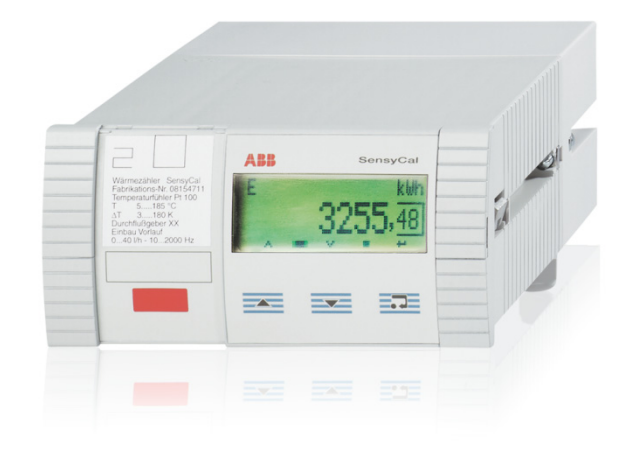

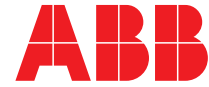

SensyCal FCU200-T, FCU200-W SensyCal FCU400-G, FCU400-P, FCU400-S Universal Measuring Computer

Operating Instruction 42/18-401-EN

Rev. D Issue date: 05.2015

Translation of the original instruction

Manufacturer ABB Automation Products GmbH Process Automation Dransfelder Str. 2 37079 Göttingen Germany Tel: +49 551 905-0 Fax: +49 551 905-777

#### Customer service center

Tel: +49 (0) 180 5 222 580 Fax: +49 (0) 621 381 931-29031 automation.service@de.abb.com

# Contents

| 1                | Safety.                                                                                                    |                                                                                                    |
|------------------|----------------------------------------------------------------------------------------------------|----------------------------------------------------------------------------------------------------|
|                  | 1.1                                                                                                    | General information and notes for the reader4                                                                                                    |
|                  | 1.2                                                                                                    | Intended use4                                                                                                    |
|                  | 1.3                                                                                                    | Target groups and qualifications4                                                                                                    |
|                  | 1.4                                                                                                    | Warranty provisions                                                                                                    |
|                  | 1.5                                                                                                    | Plates and symbols5                                                                                                    |
|                  | 1.5.1                                                                                                    | Safety / warning symbols, note symbols                                                                                                    |
|                  | 1.6                                                                                                    | Name plate                                                                                                    |
|                  | 1.7                                                                                                    | Transport safety instructions                                                                                                    |
|                  | 1.8                                                                                                    | Storage conditions                                                                                                    |
|                  | 1.9                                                                                                    | Safety instructions for electrical installation                                                                                                    |
|                  | 1.10                                                                                                    | Safety instructions for operation                                                                                                    |
|                  | 1.11                                                                                                    | Returning devices                                                                                                    |
|                  | 1.12                                                                                                    | Integrated management system                                                                                                    |
|                  | 1.13                                                                                                    | Disposal6                                                                                                    |
|                  | 1.13.1                                                                                                    | Information on WEEE Directive 2002/96/EC (Waste                                                                                                    |
|                  |                                                                                                    | Electrical and Electronic Equipment)                                                                                                    |
|                  | 1.13.2                                                                                                    | RoHS Directive 2002/95/EC                                                                                                    |
|                  |                                                                                                    |                                                                                                    |
| 2                | Genera                                                                                                    | I description7                                                                                                    |
|                  | 2.1                                                                                                    | SensyCal FCU200-W – Heat quantity computer7                                                                                                    |
|                  | 2.2                                                                                                    | SensyCal FCU400-S – Steam computer                                                                                                    |
|                  | 2.3                                                                                                    | SensyCal FCU400-G – Gas flow computer, gas                                                                                                    |
|                  |                                                                                                    | translator11                                                                                                    |
|                  | 2.4                                                                                                    | SensyCal FCU200-T – Current-pulse converter 12                                                                                                    |
|                  | 2.5                                                                                                    | SensyCal FCU400-P – Signal combination, highly-                                                                                                    |
|                  |                                                                                                    |                                                                                                    |
|                  |                                                                                                    | precise $\Delta I$ measurement, totalizing, etc                                                                                                    |
|                  |                                                                                                    | precise $\Delta I$ measurement, totalizing, etc                                                                                                    |
| 3                | Mounti                                                                                                    | precise Δ1 measurement, totalizing, etc                                                                                                    |
| 3                | <b>Mounti</b><br>3.1                                                                                                    | ng       14         Operating conditions at installation site       14                                                                                                    |
| 3                | <b>Mounti</b><br>3.1<br>3.2                                                                                                    | ng       14         Operating conditions at installation site       14         Installation in a panel       14                                                                                                    |
| 3                | <b>Mounti</b><br>3.1<br>3.2<br>3.3                                                                                                    | ng       14         Operating conditions at installation site       14         Installation in a panel       14         Wall mounting on a 35 mm DIN top-hat rail       14                                                                                                    |
| 3                | Mountin<br>3.1<br>3.2<br>3.3                                                                                                    | ng       14         Operating conditions at installation site       14         Installation in a panel       14         Wall mounting on a 35 mm DIN top-hat rail       14         14       14         15       15                                                                                                    |
| 3                | Mountin<br>3.1<br>3.2<br>3.3<br>Electric<br>4 1                                                                                                    | precise Δ1 measurement, totalizing, etc.       13         ng       14         Operating conditions at installation site       14         Installation in a panel       14         Wall mounting on a 35 mm DIN top-hat rail       14         cal connections       15         General remarks       15                                                                                                    |
| 3                | Mountin<br>3.1<br>3.2<br>3.3<br>Electric<br>4.1<br>4.2                                                                                                    | precise Δ1 measurement, totalizing, etc.       13         ng       14         Operating conditions at installation site       14         Installation in a panel.       14         Wall mounting on a 35 mm DIN top-hat rail.       14         cal connections.       15         General remarks       15         Installing extension modules.       15                                                                                                    |
| 3                | Mountin<br>3.1<br>3.2<br>3.3<br>Electric<br>4.1<br>4.2<br>4.3                                                                                                  | precise Δ1 measurement, totalizing, etc.       13         ng       14         Operating conditions at installation site       14         Installation in a panel.       14         Wall mounting on a 35 mm DIN top-hat rail       14         cal connections       15         General remarks       15         Installing extension modules       15         Basic device       17                                                                                                    |
| 3                | Mountin<br>3.1<br>3.2<br>3.3<br>Electric<br>4.1<br>4.2<br>4.3<br>4.4                                                                                           | ng       14         Operating conditions at installation site       14         Installation in a panel.       14         Wall mounting on a 35 mm DIN top-hat rail.       14         cal connections.       15         General remarks       15         Installing extension modules.       15         Basic device       17         Supply and interface card (ECU200-W, ECU200-T)                                                                                                    |
| 3                | Mountin<br>3.1<br>3.2<br>3.3<br>Electric<br>4.1<br>4.2<br>4.3<br>4.4                                                                                           | ng       14         Operating conditions at installation site       14         Installation in a panel       14         Wall mounting on a 35 mm DIN top-hat rail       14         eal connections       15         General remarks       15         Installing extension modules       15         Basic device       17         Supply and interface card (FCU200-W, FCU200-T, FCU400-S, FCU400-G, FCU400-P)       17                                                                                                    |
| 3                | Mountin<br>3.1<br>3.2<br>3.3<br>Electric<br>4.1<br>4.2<br>4.3<br>4.4<br>4.5                                                                                    | precise Δ1 measurement, totalizing, etc.       13         ng       14         Operating conditions at installation site       14         Installation in a panel.       14         Wall mounting on a 35 mm DIN top-hat rail.       14         cal connections.       15         General remarks       15         Installing extension modules.       15         Basic device       17         Supply and interface card (FCU200-W, FCU200-T, FCU400-S, FCU400-G, FCU400-P)       17         FCU200-W       18                                                                                                    |
| 3                | Mountin<br>3.1<br>3.2<br>3.3<br>Electric<br>4.1<br>4.2<br>4.3<br>4.4<br>4.5<br>4.6                                                                             | precise Δ1 measurement, totalizing, etc.       13         ng       14         Operating conditions at installation site       14         Installation in a panel.       14         Wall mounting on a 35 mm DIN top-hat rail.       14         cal connections.       15         General remarks       15         Installing extension modules.       15         Basic device       17         Supply and interface card (FCU200-W, FCU200-T, FCU400-S, FCU400-G, FCU400-P)       17         FCU200-W       18         FCU400-S       18                                                                                                    |
| 3                | Mountin<br>3.1<br>3.2<br>3.3<br>Electric<br>4.1<br>4.2<br>4.3<br>4.4<br>4.5<br>4.6<br>4.7                                                                      | precise Δ1 measurement, totalizing, etc.       13         ng       14         Operating conditions at installation site       14         Installation in a panel.       14         Wall mounting on a 35 mm DIN top-hat rail       14         cal connections       15         General remarks       15         Installing extension modules       15         Basic device       17         Supply and interface card (FCU200-W, FCU200-T, FCU400-S, FCU400-G, FCU400-P)       17         FCU400-S       18         FCU400-G       20                                                                                                    |
| 3                | Mountin<br>3.1<br>3.2<br>3.3<br>Electric<br>4.1<br>4.2<br>4.3<br>4.4<br>4.5<br>4.6<br>4.7<br>4.8                                                               | precise Δ1 measurement, totalizing, etc.       13         ng       14         Operating conditions at installation site       14         Installation in a panel.       14         Wall mounting on a 35 mm DIN top-hat rail.       14         cal connections.       15         General remarks       15         Installing extension modules.       15         Basic device       17         Supply and interface card (FCU200-W, FCU200-T, FCU400-S, FCU400-G, FCU400-P)       17         FCU400-S       18         FCU400-G       20         FCU400-G       20         FCU400-G       20                                                                                                    |
| 3                | Mountin<br>3.1<br>3.2<br>3.3<br>Electric<br>4.1<br>4.2<br>4.3<br>4.4<br>4.5<br>4.6<br>4.7<br>4.8                                                               | precise Δ1 measurement, totalizing, etc.       13         ng       14         Operating conditions at installation site       14         Installation in a panel.       14         Wall mounting on a 35 mm DIN top-hat rail.       14         val connections.       15         General remarks       15         Installing extension modules.       15         Basic device       17         Supply and interface card (FCU200-W, FCU200-T, FCU400-S, FCU400-G, FCU400-P)       17         FCU400-S       18         FCU400-G       20         FCU200T       20                                                                                                    |
| 3 4 5            | Mountin<br>3.1<br>3.2<br>3.3<br>Electric<br>4.1<br>4.2<br>4.3<br>4.4<br>4.5<br>4.6<br>4.7<br>4.8<br>Commi                                                      | precise Δ1 measurement, totalizing, etc.       13         ng       14         Operating conditions at installation site       14         Installation in a panel.       14         Wall mounting on a 35 mm DIN top-hat rail.       14         cal connections.       15         General remarks       15         Installing extension modules.       15         Basic device       17         Supply and interface card (FCU200-W, FCU200-T, FCU400-S, FCU400-G, FCU400-P)       17         FCU400-S       18         FCU400-G       20         FCU200T       20         ssioning.       21                                                                                                    |
| 3<br>4<br>5      | Mountin<br>3.1<br>3.2<br>3.3<br>Electric<br>4.1<br>4.2<br>4.3<br>4.4<br>4.5<br>4.6<br>4.7<br>4.8<br>Commi<br>5.1                                               | precise Δ1 measurement, totalizing, etc.       13         ng       14         Operating conditions at installation site       14         Installation in a panel.       14         Wall mounting on a 35 mm DIN top-hat rail.       14         wall mounting on a 35 mm DIN top-hat rail.       14         sal connections.       15         General remarks       15         Installing extension modules.       15         Basic device       17         Supply and interface card (FCU200-W, FCU200-T, FCU400-S, FCU400-G, FCU400-P)       17         FCU400-S.       18         FCU400-S.       18         FCU400-G.       20         FCU200T.       20         ssioning.       21         Checks prior to commissioning.       21                                      |
| 3<br>4<br>5      | Mountin<br>3.1<br>3.2<br>3.3<br>Electric<br>4.1<br>4.2<br>4.3<br>4.4<br>4.5<br>4.6<br>4.7<br>4.8<br>Commi<br>5.1<br>5.2                                        | precise Δ1 measurement, totalizing, etc.       13         ng       14         Operating conditions at installation site       14         Installation in a panel.       14         Wall mounting on a 35 mm DIN top-hat rail.       14         val mounting on a 35 mm DIN top-hat rail.       14         cal connections.       15         General remarks       15         Installing extension modules.       15         Basic device       17         Supply and interface card (FCU200-W, FCU200-T, FCU400-S, FCU400-G, FCU400-P)       17         FCU400-S.       18         FCU400-S       18         FCU400-G       20         FCU200T       20         scioning.       21         Checks prior to commissioning.       21         Switching on the device       21 |
| 3 4 5            | Mountin<br>3.1<br>3.2<br>3.3<br>Electric<br>4.1<br>4.2<br>4.3<br>4.4<br>4.5<br>4.6<br>4.7<br>4.8<br>Commi<br>5.1<br>5.2                                        | precise Δ1 measurement, totalizing, etc.       13         ng       14         Operating conditions at installation site       14         Installation in a panel.       14         Wall mounting on a 35 mm DIN top-hat rail.       14 <b>cal connections.</b> 15         General remarks       15         Installing extension modules.       15         Basic device       17         Supply and interface card (FCU200-W, FCU200-T, FCU400-S, FCU400-G, FCU400-P)       17         FCU400-S.       18         FCU400-G.       20         FCU200T.       20         ssioning.       21         Checks prior to commissioning.       21                                                                                                    |
| 3<br>4<br>5<br>6 | Mountin<br>3.1<br>3.2<br>3.3<br>Electric<br>4.1<br>4.2<br>4.3<br>4.4<br>4.5<br>4.6<br>4.7<br>4.8<br>Commi<br>5.1<br>5.2<br>Operati                             | precise Δ1 measurement, totalizing, etc.       13         ng       14         Operating conditions at installation site       14         Installation in a panel.       14         Wall mounting on a 35 mm DIN top-hat rail.       14         val connections       15         General remarks       15         Installing extension modules.       15         Basic device       17         Supply and interface card (FCU200-W, FCU200-T, FCU400-S, FCU400-G, FCU400-P)       17         FCU400-S.       18         FCU400-S.       18         FCU400-G.       20         FCU200T.       20         ssioning.       21         Checks prior to commissioning.       21         switching on the device       21                                                          |
| 3<br>4<br>5<br>6 | Mountin<br>3.1<br>3.2<br>3.3<br>Electric<br>4.1<br>4.2<br>4.3<br>4.4<br>4.5<br>4.6<br>4.7<br>4.8<br>Commi<br>5.1<br>5.1<br>5.2<br>Operati<br>6.1               | precise Δ1 measurement, totalizing, etc.       13         ng       14         Operating conditions at installation site       14         Installation in a panel.       14         Wall mounting on a 35 mm DIN top-hat rail.       14         val mounting on a 35 mm DIN top-hat rail.       14         cal connections       15         General remarks       15         Installing extension modules.       15         Basic device       17         Supply and interface card (FCU200-W, FCU200-T, FCU400-S, FCU400-G, FCU400-P)       17         FCU400-S.       18         FCU400-S       18         FCU400-G       20         FCU200T       20         ssioning       21         Checks prior to commissioning       21         Menu navigation       21            |
| 3<br>4<br>5<br>6 | Mountin<br>3.1<br>3.2<br>3.3<br>Electric<br>4.1<br>4.2<br>4.3<br>4.4<br>4.5<br>4.6<br>4.7<br>4.8<br>Commi<br>5.1<br>5.2<br>Operati<br>6.1<br>6.1<br>6.2<br>2.2 | precise Δ1 measurement, totalizing, etc.13ng14Operating conditions at installation site14Installation in a panel.14Wall mounting on a 35 mm DIN top-hat rail.14cal connections.15General remarks15Installing extension modules.15Basic device17Supply and interface card (FCU200-W, FCU200-T,FCU400-S, FCU400-G, FCU400-P)17FCU200-W18FCU400-S20FCU400-G20FCU200T20scioning.21Checks prior to commissioning.21Switching on the device21Menu navigation21Selecting and changing parameters22                                                                                                    |

| Config       | uration parameterization 23         |  |  |
|--------------|-------------------------------------|--|--|
| 7 1          | Parameter overview 23               |  |  |
| 7.1          | Parameter descriptions 20           |  |  |
| 7.2          | Menu: Start menu 20                 |  |  |
| 700          | Menu: Counter                       |  |  |
| 7 2 3        | Monu: Physical Values 30            |  |  |
| 7.2.0        | Monu: Electrical values             |  |  |
| 725          | Menu: Error messages 31             |  |  |
| 726          | Menu: Date/Time 32                  |  |  |
| 7.2.0        | Menu: Service 32                    |  |  |
| 728          | Menu: Billing date 33               |  |  |
| 729          | Menu: Data logger 33                |  |  |
| 7210         | Menu: Print tool 34                 |  |  |
| 7.2.10       | Menu: Integrated value 34           |  |  |
| 7 2 12       | Menu: Tag name 1                    |  |  |
| 7 2 13       | Menu: Hold physical values 34       |  |  |
| 7214         | Menu: Device Data 35                |  |  |
| 7215         | Menu: Password 35                   |  |  |
| 7.3          | Parameterization software           |  |  |
| 7.3.1        | Infrared printer                    |  |  |
|              |                                     |  |  |
| Error m      | nessages                            |  |  |
| 8.1          | Process errors                      |  |  |
| 8.2          | Device error                        |  |  |
|              |                                     |  |  |
| Specifi      | cations                             |  |  |
| 9.1          | System structure                    |  |  |
| 9.2          | Electrical connections              |  |  |
| 9.2.1        | Analog inputs                       |  |  |
| 9.2.2        | Digital inputs EB1, EB2             |  |  |
| 9.2.3        | Digital outputs AB1, AB2, and Err   |  |  |
| 9.2.4        | Communication interfaces            |  |  |
| 9.3          | Power supply                        |  |  |
| 9.4          | Extension modules                   |  |  |
| 9.5          | Characteristic values               |  |  |
| 9.6          | Ambient conditions                  |  |  |
| 9.6.1        | Electromagnetic compatibility (EMC) |  |  |
| 9.7          | Operation                           |  |  |
| 9.7.1        | Display                             |  |  |
| 9.7.2        | Billing date recording              |  |  |
| 9.7.3        | Data logger                         |  |  |
| 9.8          | Error messages                      |  |  |
| 9.8.1        | Err error output                    |  |  |
| 9.9          | Mounting dimensions                 |  |  |
|              |                                     |  |  |
| Mainte       | nance / Repair                      |  |  |
| 10.1         | Replacing the tuse                  |  |  |
| <b>Annon</b> | dix 41                              |  |  |
|              | uix                                 |  |  |

# 1 Safety

# 1.1 General information and notes for the reader

You must read these instructions carefully prior to installing and commissioning the device.

These instructions are an important part of the product and must be kept for future reference.

These instructions are intended as an overview and do not contain detailed information on all designs for this product or every possible aspect of installation, operation and maintenance.

For additional information or if specific problems occur that are not discussed in these instructions, contact the manufacturer. The content of these instructions is neither part of any previous or existing agreement, promise or legal relationship nor is it intended to change the same.

This product is built based on state-of-the-art technology and is operationally safe. It has been tested and left the factory in perfect working order from a safety perspective. The information in the manual must be observed and followed in order to maintain this state throughout the period of operation. Modifications and repairs to the product may only be performed if expressly permitted by these instructions. Only by observing all of the safety instructions and all safety / warning symbols in these instructions can optimum protection of both personnel and the environment, as well as safe and fault-free operation of the device, be ensured. Information and symbols directly on the product must be observed. They may not be removed and must be fully legible at all times.

# 1.2 Intended use

Universal measurement computer for a range of industrial measurement and automation technology applications. The measurement computer may not be operated in hazardous areas.

Signals from sensors in potentially explosive atmospheres must be connected to the analog inputs of the measurement computer via active Ex supply isolators, in a way that is intrinsically safe.

The device is designed for use exclusively within the stated values on the name plate and in the specifications (see "Specifications" chapter).

- The maximum operating temperature must not be exceeded.
- The permissible ambient temperature must not be exceeded.
- The housing's degree of protection must be observed during operation.

# 1.3 Target groups and qualifications

Installation, commissioning and maintenance of the product may only be performed by trained specialist personnel who have been authorized by the plant operator to do so. The specialist personnel must have read and understood the manual and comply with its instructions.

The operators must strictly observe the applicable national regulations with regards to installation, function tests, repairs, and maintenance of electrical products.

# 1.4 Warranty provisions

Using the device in a manner that does not fall within the scope of its intended use, disregarding this manual, using underqualified personnel, or making unauthorized alterations releases the manufacturer from liability for any resulting damage. This renders the manufacturer's warranty null and void.

# 1.5 Plates and symbols

#### 1.5.1 Safety / warning symbols, note symbols

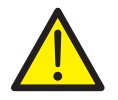

# DANGER – Serious damage to health / risk to life

This symbol in conjunction with the signal word "DANGER" indicates an imminent danger. Failure to observe this safety information will result in death or severe injury.

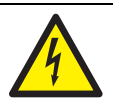

# DANGER – Serious damage to health / risk to life

This symbol in conjunction with the signal word "DANGER" indicates an imminent electrical hazard. Failure to observe this safety information will result in death or severe injury.

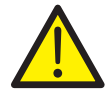

# WARNING - Bodily injury

This symbol in conjunction with the signal word "WARNING" indicates a potentially dangerous situation. Failure to observe this safety information may result in death or severe injury.

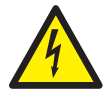

# WARNING - Bodily injury

This symbol in conjunction with the signal word "WARNING" indicates a potential electrical hazard. Failure to observe this safety information may result in death or severe injury.

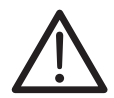

# **CAUTION – Minor injuries**

This symbol in conjunction with the signal word "CAUTION" indicates a potentially dangerous situation. Failure to observe this safety information may result in minor or moderate injury. The symbol may also be used for property damage warnings.

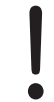

# NOTICE - Property damage

This symbol indicates a potentially damaging situation.

Failure to observe this safety information may result in damage to or destruction of the product and / or other system components.

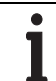

# **IMPORTANT (NOTE)**

This symbol indicates operator tips, particularly useful information, or important information about the product or its further uses. The signal word "IMPORTANT (NOTE)" does not indicate a dangerous or harmful situation.

#### 1.6 Name plate

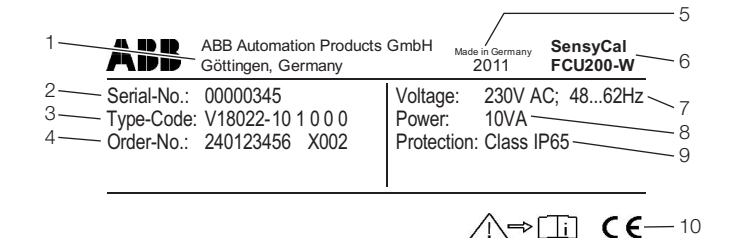

G10070

- Fig. 1: Name plate (example: FCU200-W)
- 1 Manufacturer | 2 Serial number | 3 Order code |
- 4 Order number 5 Year of manufacture, country of manufacture |
- 6 Full type designation | 7 Power supply |

8 Maximum power consumption | 9 Degree of protection | 10 CE mark

#### 1.7 Transport safety instructions

Observe the following instructions:

- Do not expose the device to moisture during transport.
   Pack the device accordingly.
- Pack the device so that it is protected against vibrations during transport, e.g., by using air-cushioned packaging.

#### 1.8 Storage conditions

The devices must be stored in dry and dust-free conditions. The storage temperature should be between -25 °C (-13 °F) and 70 °C (158 °F).

In principle, the devices may be stored for an unlimited period. However, the warranty conditions stipulated in the order confirmation of the supplier apply.

# 1.9 Safety instructions for electrical installation

The electrical connection may only be established by authorized specialist personnel and in accordance with the connection diagrams.

The electrical connection information in the manual must be observed; otherwise, the type of electrical protection may be adversely affected.

Ground the measurement system according to requirements.

#### 1.10 Safety instructions for operation

Before switching on the device, make sure that your installation complies with the environmental conditions listed in the chapter "Technical Data" or on the data sheet. If there is a chance that safe operation is no longer possible, take the device out of operation and secure it against unintended startup.

Prior to installation, check the devices for possible damage that may have occurred as a result of improper transport. Details of any damage that has occurred in transit must be recorded on the transport documents. All claims for damages must be submitted to the shipper without delay and before installation.

#### 1.11 Returning devices

Use the original packaging or a secure transport container of an appropriate type if you need to return the device for repair or recalibration purposes. Fill out the return form (see the Appendix) and include this with the device.

According to the EU Directive governing hazardous materials, the owner of hazardous waste is responsible for its disposal or must observe the following regulations for shipping purposes: All devices delivered to ABB must be free from any hazardous materials (acids, alkalis, solvents, etc.).

Please contact Customer Center Service acc. to page 2 for nearest service location.

#### 1.12 Integrated management system

ABB Automation Products GmbH operates an integrated management system, consisting of:

- Quality management system to ISO 9001:2008
- Environmental management system to ISO 14001:2004
- Occupational health and safety management system to BS OHSAS 18001:2007 and
- Data and information protection management system

Environmental awareness is an important part of our company policy.

Our products and solutions are intended to have minimum impact on the environment and on people during manufacturing, storage, transport, use, and disposal. This includes the environmentally-friendly use of natural resources. We conduct an open dialog with the public through our publications.

#### 1.13 Disposal

This product is manufactured from materials that can be recycled by specialist recycling companies.

# 1.13.1 Information on WEEE Directive 2002/96/EC (Waste Electrical and Electronic Equipment)

This product is not subject to WEEE Directive 2002/96/EC or relevant national laws (e.g., ElektroG in Germany). The product must be disposed of at a specialist recycling facility. Do not use municipal garbage collection points. According to the WEEE Directive 2002/96/EC, only products used in private applications may be disposed of at municipal garbage collection points. Proper disposal prevents negative effects on people and the environment, and supports the reuse of valuable raw materials.

If it is not possible to dispose of old equipment properly, ABB Service can accept and dispose of returns for a fee.

#### 1.13.2 RoHS Directive 2002/95/EC

With the Electrical and Electronic Equipment Act (ElektroG) in Germany, the European Directives 2002/96/EC (WEEE) and 2002/95/EC (RoHS) are translated into national law. ElektroG defines the products that are subject to regulated collection and disposal or reuse in the event of disposal or at the end of their service life. ElektroG also prohibits the marketing of electrical and electronic equipment that contains certain amounts of lead, cadmium, mercury, hexavalent chromium, polybrominated biphenyls (PBB), and polybrominated diphenyl ethers (PBDE) (also known as hazardous substances with restricted uses).

The products provided by ABB Automation Products GmbH do not fall within the current scope of regulations on hazardous substances with restricted uses or the directive on waste electrical and electronic equipment according to ElektroG. If the necessary components are available on the market at the right time, in the future these substances will no longer be used in new product development.

# 2 General description

The FCU is a universal measurement computer that supports a whole host of process signal processing applications. It combines the very latest communication methods with many years of expertise in the field of measurement technology. All physical and electrical process variables, as well as device data, data logger data, and billing dates, can be displayed on a high-resolution, multi-line LCD display. The following device models are available:

| Туре                                                        | Function                                                  |  |
|-------------------------------------------------------------|-----------------------------------------------------------|--|
| FCU200-W                                                    | Heat quantity, cold quantity computer for water and brine |  |
| FCU400-S                                                    | Steam, saturated steam computer (flow, heat)              |  |
| FCU400-G                                                    | Gas flow computer, gas translator                         |  |
| FCU200-T                                                    | 2-channel current-pulse converter                         |  |
| FCU400-P Signal combination, highly-precise ΔT measurement, |                                                           |  |
|                                                             | totalizing, leakage measurement, boiler water-level       |  |
|                                                             | measurement, etc.                                         |  |

# 2.1 SensyCal FCU200-W – Heat quantity computer Description

The FCU200-W is a heat quantity computer for determining industrial thermal balances. It is used to calculate heat quantities, cold quantities and flow rates in liquids within heat supplies.

Reliable microelectronics, developed in accordance with standards DIN EN ISO 1434-1 ... 6 and OIML75.

The heat quantity computer can be used in conjunction with all standard flowmeters that provide a pulse signal, frequency signal or mA signal, such as orifice plates, ultrasound flowmeters, swirl flowmeters or vortex flowmeters.

Connecting Pt100 temperature sensors in a four-wire circuit enables precise temperature measurement.

Microprocessor technology and the integrated data logger allow for reliable, traceable acquisition of operating values.

# **Operating principle**

The heat quantity is calculated from the volume flow or mass flow and the temperatures of the heat flow  $T_w$  and the cold flow  $T_k$  at a given pressure level, using the formulae below.

$$q_{m} = q_{v} \times \rho(T, \rho)$$

$$P = q_{m} \times [h_{w}(T_{w}, \rho) - h_{k}(T_{k}, \rho)]$$

$$V = \int_{0}^{t} q_{v} dt$$

$$E = V \times \rho(T, \rho) \times [h_{w}(T_{w}, \rho) - h_{k}(T_{k}, \rho)]$$

| Element in formula | Description               |
|--------------------|---------------------------|
| E                  | Heat energy               |
| V                  | Volume                    |
| Р                  | Power                     |
| q <sub>V</sub>     | Volume flow               |
| q <sub>m</sub>     | Mass flow                 |
| ρ                  | Current operating density |
| h <sub>w</sub>     | Enthalpy in heat flow     |
| h <sub>k</sub>     | Enthalpy in cold flow     |
| Tw                 | Temperature of heat flow  |
| Т <sub>к</sub>     | Temperature of cold flow  |
| р                  | Pressure                  |

Temperatures  $T_w$  and  $T_k$  can be measured using either Pt100 resistance thermometers or temperature transmitters.

# **IMPORTANT (NOTE)**

The type of connection required (Pt100 or transmitter) for the temperature inputs must be specified when ordering the device. It is not possible to change the type of connection on site.

#### Calibratable measurement for billing purposes

All devices in the circuit must be approved by the German national metrology institute (PTB) to meet the requirements of calibratable measurements for billing purposes (for water only). Arithmetic logic unit:

- FCU200-W

Flow counter:

 Swirl flowmeter, ultrasound flowmeter, electromagnetic flowmeter, Woltmann meter, orifice plate

Temperature sensors:

Pt100, coupled

Before the measurement process begins, acceptance by the relevant board of weights and measures is carried out if required. There is no longer a requirement for calibration in the case of rated power levels of 10 MW and up.

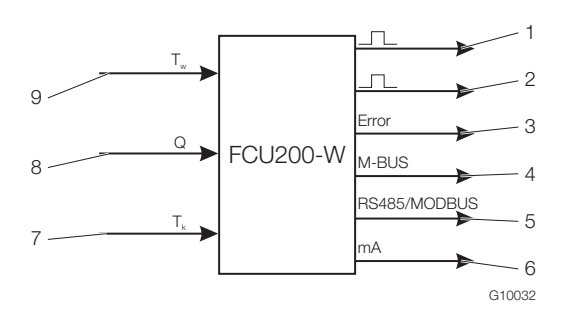

#### Fig. 2

1 Pulse output for heat quantity |

- 2 Pulse output for quantity/volume | 3 Error output |
- 4 Interface (M-BUS) | 5 Interface (optional, RS485 / MODBUS) |
- 6 Current output (optional) | 7 Temperature of cold flow |
- 8 Flowmeter | 9 Temperature of heat flow

#### Recording of billing date

Two billing dates for storing all meter readings. Date and time parameters can be adjusted.

#### Data logger

For storing multiple operating variables over 128 periods:

- Power
- Flow rate
- Temperature of heat flow
- Temperature of cold flow
- Temperature difference

Instantaneous values, minimum values and maximum values are all stored for the operating variables. In some cases, an average value is stored as well.

#### Meters and storage

Energy counter standstill in the event of:

- Flow rate = zero
- PT100 sensor break or
- Short-circuit in heat flow or cold flow

Temperature in heat flow lower than in cold flow
 Meter readings saved in the event of a power failure

#### **Pulse output**

Two pulse outputs.

#### **Device parameterization**

The device is parameterized using the FCOM200

parameterization software (ParaTool).

Parameterization can be performed at the factory or the customer's site. If parameterization is carried out at the factory, a questionnaire must be completed at the customer's site. Default values are loaded in the case of standard parameterization.

### 2.2 SensyCal FCU400-S – Steam computer Description

The FCU400-S is a steam, flow, and thermal output computer designed for industrial quantity measurements, thermal balances, and measurements for accounting purposes. It is used for superheated steam or saturated steam with or without condensate reverse flow, as a flowmeter and / or a heat quantity computer.

The measurement computer can be used in conjunction with all standard flowmeters that provide a pulse signal, frequency signal, or mA signal, such as orifices, ultrasound flowmeters, swirl flowmeters, or vortex flowmeters.

The split-range procedure, flow coefficient correction, and expansion rate correction are possible in the standard program in the case of flow measurement involving orifices. With the standard program, process signals from the following measuring devices can be processed:

- Flowmeters in steam forward flow
- Pressure transmitters in steam forward flow
- Temperature sensors (Pt100 or via transmitters) in steam forward flow
- Flowmeters in condensate reverse flow
- Temperature sensors (Pt100 or via transmitters) in condensate reverse flow

Up to 5 counter are provided in the standard program. The following applications can be realized.

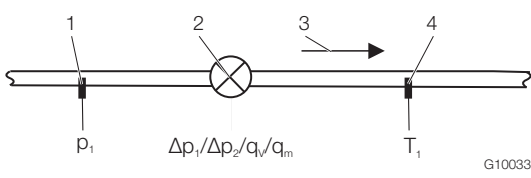

Fig. 3: Steam: flow, thermal output calculation

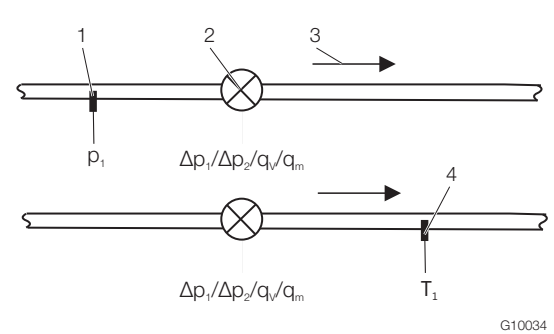

- Fig. 4: Saturated steam: flow, thermal output calculation 1 Pressure transmitter | 2 Flowmeter | 2 Flow direction | 4 Temperature concerner
- 3 Flow direction | 4 Temperature sensor

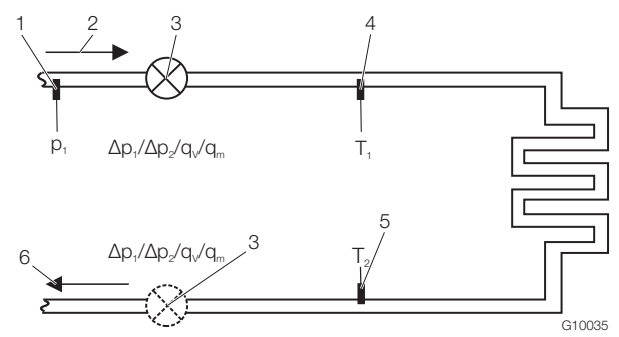

- Fig. 5: Forward flow: steam / saturated steam; reverse flow: condensate
- 1 Pressure transmitter | 2 Forward flow |
- 3 Flowmeter (alternatively in condensate reverse flow)
- 4 Temperature sensor (steam)
- 5 Temperature sensor (condensate) | 6 Reverse flow

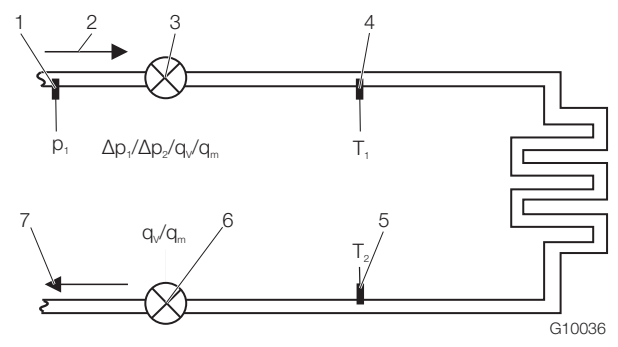

Fig. 6: Open systems

- 1 Pressure transmitter | 2 Forward flow | 3 Flowmeter (steam) |
- 4 Temperature sensor (steam) |
- 5 Temperature sensor (condensate) | 6 Flowmeter (condensate) | 7 Reverse flow

The physical "density" and "enthalpy" values of steam and water are calculated in accordance with the latest version of industry standard IAPWS-IF 97.

Connecting Pt100 temperature sensors in a four-wire circuit enables precise temperature measurement. Microprocessor technology and the integrated data logger allow for reliable, traceable acquisition of operating values.

#### **Operating principle**

The mass flow is calculated from the volume flow and density. When the flow is measured by means of differential pressure measurement, the mass flow is corrected on the basis of the reference density, i.e., the operating density in relation to the density for which the measurement was designed.

The heat quantity is calculated from the mass flow and enthalpy (internal energy of steam or water).

In the case of steam and water, the density and enthalpy are a function of pressure and temperature. In the case of saturated steam, they are a function of pressure or temperature.

$$q_m = q_v \times \rho(T_d, p_d)$$
$$P = q_m \times h_d(T_d, p_d)$$
$$E = \int_0^t P dt$$

For steam in the forward flow and condensate in the reverse flow, the following applies:

 $P_{Steam} = q_m \times h_d(T_d, p_d)$ 

$$P_{Condensate} = q_m \times h_w (T_w, p_w = Const)$$

 $P_{Balance} = P_{Steam} - P_{Condensate}$ 

| Element in formula | Description               |
|--------------------|---------------------------|
| E                  | Heat energy               |
| Р                  | Power                     |
| q <sub>V</sub>     | Volume flow               |
| q <sub>m</sub>     | Mass flow                 |
| ρ                  | Current operating density |
| h <sub>d</sub>     | Steam enthalpy            |
| h <sub>w</sub>     | Condensate enthalpy       |
| T <sub>d</sub>     | Steam temperature         |
| Tw                 | Condensate temperature    |
| р                  | Pressure                  |

Temperatures  $T_d$  and  $T_w$  can be measured using either Pt100 resistance thermometers or temperature transmitters.

#### **IMPORTANT (NOTE)**

The type of connection required (Pt100, transmitter) for the temperature inputs must be specified when ordering the device. It is not possible to change the type of connection on site.

#### Calibrated measurement for accounting purposes

In Germany, there is no requirement for calibration in the case of measurement for accounting purposes involving steam. If requested by the customer, all the devices in the circuit may be supplied as calibrated devices in order to meet the requirements of calibrated measurement for accounting purposes.

For this purpose, a calibration request for the FCU400-S measurement computer is submitted to the relevant board of weights and measures (based on the approval for official calibration for water).

#### Billing date recording

Two billing dates for storing up to 5 counter readings. Date and time parameters can be adjusted.

#### Data logger

For storing up to 27 operating variables over 128 periods.

- 5 counters (E1 energy (steam), M1 quantity (steam, EΔ energy balance (steam condensate), E2 energy (condensate), M2 quantity (condensate))
- Instantaneous values of all process variables
- Determining minimum and maximum values (over parameterizable time) and mean values for 4 process variables (parameterizable)

#### Counters, storage

Energy counter standstill in the event of:

– Flow = zero

Counter readings saved in the event of a power failure

#### Pulse output

2 pulse outputs.

#### **Device parameterization**

The device is parameterized using the FCOM200 parameterization software (ParaTool). Parameterization can be performed at the factory or the customer's site. If parameterization is carried out at the factory, a questionnaire must be completed at the customer's site. Default values are loaded in the case of standard parameterization.

# 2.3 SensyCal FCU400-G – Gas flow computer, gas translator

# Description

The FCU400-G is a gas flow computer and translator designed for industrial gas flow calculations and gas measurements for accounting purposes.

The measurement computer can be used in conjunction with all standard flowmeters that provide a pulse signal, frequency signal, or mA signal, such as orifices, ultrasound flowmeters, swirl flowmeters, or vortex flowmeters.

The split-range procedure, compressibility factor, flow coefficient correction, and expansion rate correction are possible in the standard program in the case of flow measurement involving orifices.

With the standard program, process signals from the following measuring devices can be processed:

- Flowmeters
- Pressure transmitters
- Temperature sensor (Pt100 or via transmitter)

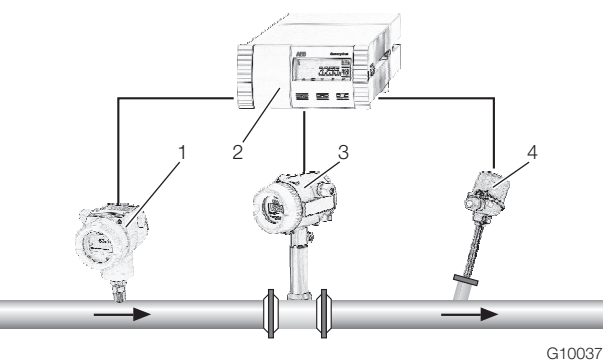

Fig. 7

1 Pressure transmitter | 2 Measurement computer | 3 Flowmeter |

4 Temperature sensor (Pt100 or via transmitter)

The physical compensation and conversion of the flow are calculated in accordance with EN ISO 5167-1 and VDI/VDO 2040.

# **Operating principle**

The standard volume flow is calculated from the volume flow, operating density, and standard density. The operating density can be calculated from the operating pressure, operating temperature, and standard density in the standard condition. When the flow is measured by means of differential pressure measurement, the standard volume flow is corrected on the basis of the reference density, i.e., the operating density in relation to the density for which the measurement was designed.

$$Q_n = Q_V \times \frac{\rho}{\rho_n}$$

# $\rho = \rho_n \times \frac{\rho}{\rho_n} \times \frac{T_n}{T} \times \frac{Z_n}{Z}$

In the case of differential pressure measurement:

$$Q_{n} = Q_{n,measured} \times \sqrt{\left(\rho / \rho, A\right)} \times \frac{C}{C, A} \times \frac{\varepsilon}{\varepsilon, A}$$

 $\rho = f(\rho, T, Z)$ 

| Element in formula | Description                                  |
|--------------------|----------------------------------------------|
| Q <sub>n</sub>     | Standard volume flow                         |
| Q <sub>V</sub>     | Operating volume flow                        |
| ρ                  | Operating density                            |
| ρ <sub>n</sub>     | Standard density                             |
| Т                  | Temperature                                  |
| р                  | Pressure                                     |
| Z                  | Compressibility factor                       |
| С                  | Flow coefficient                             |
| 3                  | Expansion rate                               |
| p <sub>n</sub>     | Pressure in standard condition (1.01325 bar) |
| T <sub>n</sub>     | Temperature in standard condition (273.15 K) |
| Z <sub>n</sub>     | Flow coefficient in standard condition       |
| A                  | Design specifications for orifice            |

The temperature T is measured using either Pt100 resistance thermometers or temperature transmitters.

# **IMPORTANT (NOTE)**

The type of connection required (Pt100, transmitter) for the temperature inputs must be specified when ordering the device. It is not possible to change the type of connection on site.

# **Data logger**

For storing up to 20 operating variables over 200 periods:

- 1 counter
- Instantaneous values, mean values, and minimum and maximum values of all process variables

#### Counters, storage

Counter standstill in the event of: — Flow = zero Counter readings saved in the event of a power failure.

#### **Pulse output**

2 pulse outputs.

#### **Device parameterization**

The device is parameterized using the FCOM200 parameterization software (ParaTool). Parameterization can be performed at the factory or the customer's site. If parameterization is carried out at the factory, a questionnaire must be completed at the customer's site. Default values are loaded in the case of standard parameterization.

# 2.4 SensyCal FCU200-T – Current-pulse converter Description

The FCU200-T is a two-channel

- energy, quantity, and volume counter
- current-pulse converter
- pulse-current converter

#### **Operating principle**

The device converts either direct current into a proportional pulse frequency or a proportional pulse frequency into direct current.

With the standard program, the following process signals can be processed:

- 2 active mA signals or 2 active pulse / frequency signals
- 2 pulse output signals

The mA output card, power supply card, and RS485 / RS232 card can be supplied as an option.

The following applications can be realized with the standard program:

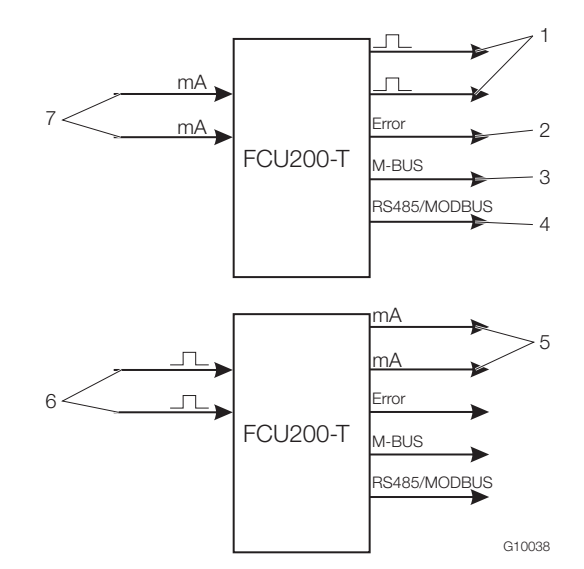

#### Fig. 8

- 1 Pulse outputs | 2 Error output | 3 Interface (M-Bus) |
- 4 Interface (optional, RS485 / MODBUS) |
- 5 Current outputs (optional) | 6 Pulse inputs | 7 Current inputs

#### **Device parameterization**

The device is parameterized using the FCOM200 parameterization software (ParaTool).

Parameterization can be performed at the factory or the customer's site. If parameterization is carried out at the factory, a questionnaire must be completed at the customer's site. Default values are loaded in the case of standard parameterization.

#### Pulse output

2 pulse outputs.

# 2.5 SensyCal FCU400-P – Signal combination, highlyprecise ΔT measurement, totalizing, etc.

#### Description

Precise differential temperature measurement is a must wherever thermal balancing is required for additional process optimization.

The FCU400-P for highly-precise differential temperature measurement is a system consisting of a measurement computer (which serves as an evaluation unit) and 2 high-quality, precise, paired, and carefully-selected Pt100 sensors. In the lower measuring range ( $\Delta T = 1 \dots 5$  K), the system also offers a measuring error of < 100 mK. If required, it can be calibrated and certified at a German Calibration Service (DKD) calibration lab.

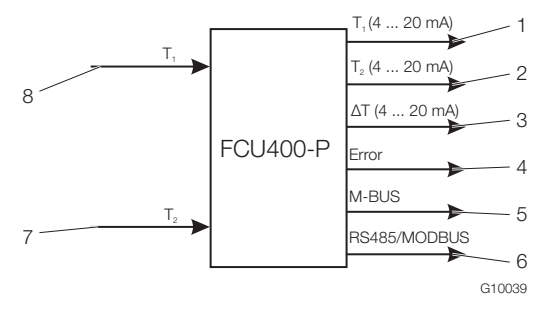

Fig. 9

- 1 Analog output T1 (optional) | 2 Analog output T2 (optional) |
- 3 Analog output  $\Delta T$  (optional) | 4 Error output |
- 5 Interface (M-Bus) |
- 6 Interface (optional, RS485 / MODBUS) |
- 7 Input for temperature sensor T1 (forward flow) |
- 8 Input for temperature sensor T2 (reverse flow) |

#### Inputs

2 x Pt100 temperature sensors in a four-wire circuit

Either Pt100 resistance thermometers or temperature transmitters can be connected to the temperature sensor inputs.

#### **IMPORTANT (NOTE)**

The type of connection required (Pt100, transmitter) for the temperature sensor inputs must be specified when ordering the device. It is not possible to change the type of connection on site.

#### Output

M-Bus, optional analog outputs and RS485 / RS232 for MODBUS protocol.

Additional applications (e.g., totalizing) and technical details for the FCU400-P available on request.

#### **Data logger**

1 or 2 counters.

Storage of process variables over 200 periods; programmable time window:

- Instantaneous values
- Minimum and maximum values
- Mean values

#### Saving

Counter readings saved in the event of a power failure.

#### **Pulse output**

2 pulse outputs.

# 3 Mounting

.

#### 3.3 Wall mounting on a 35 mm DIN top-hat rail

#### 3.1 Operating conditions at installation site

# IMPORTANT (NOTE)

Before installation, check whether the ambient conditions at the installation site are within the permissible limits. See "Specifications" chapter.

# 3.2 Installation in a panel

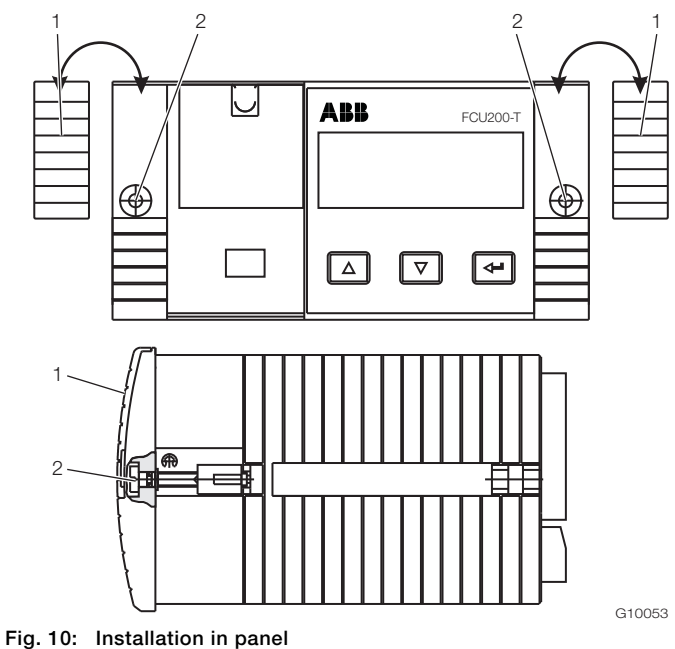

1 Cover | 2 Fixing screw

- If one if not already present, create a panel cutout measuring (width x height) 139 mm x 69 mm (5.47 inch x 2.72 inch).
- 2. Remove the covers on both sides.
- 3. Insert the device in the panel cutout from the front and secure it using the fixing screws.
- 4. Replace the covers on both sides.

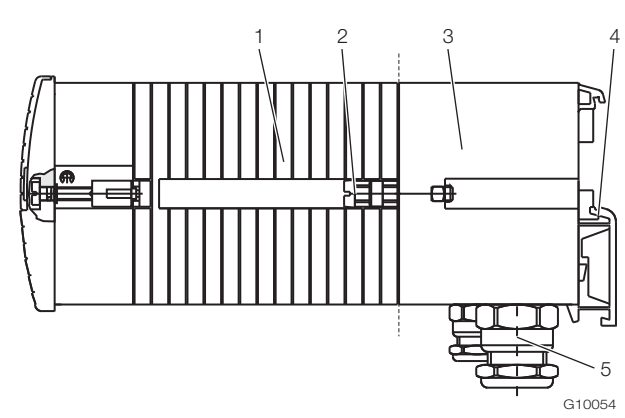

Fig. 11: Installation on DIN top-hat rail

1 Measurement computer | 2 Fixing screw | 3 Base |

4 DIN top-hat rail support | 5 Cable glands

- 1. Snap the base into place on the DIN top-hat rail.
- 2. Guide the connection lines for the signals and power supply through the cable glands and into the base (around 50 mm (approx. 2 inch) of the lines need to be in the base in order to connect them).
- 3. Install the plug-in terminals in accordance with the specifications in the "Electrical connections" chapter and plug the measurement computer into them.
- 4. Place the measurement computer on the base and secure it using the fixing screws.

|   | NOTICE – Damage to connection lines!               |
|---|----------------------------------------------------|
|   | Damage to connection lines due to improper         |
|   | installation.                                      |
| • | During installation, make sure that the connection |
|   | lines in the base are not damaged.                 |

# 4 Electrical connections

# 4.1 General remarks

Please observe the following points:

- The line voltage and current consumption are indicated on the name plate for the measurement computer.
- A circuit breaker with a maximum rated current of 16 A must be installed in the power supply lead of the measurement computer.
- The wire cross-section of the power supply lead and the circuit breaker used must comply with VDE 0100 and must be dimensioned in accordance with the current consumption of the measurement computer. The leads must comply with IEC 227 and/or IEC 245.
- The circuit breaker should be located near the measurement computer and marked as belonging to the device.
- A suitable line switch must also be installed within reach of the installation location. The line switch must be capable of fully isolating the measurement computer from the power supply (all poles; L, N). The protective conductor must not be isolated.
- Please remember that there is a voltage drop associated with long lead lengths and small lead cross-sections. The voltage at the terminals of the device may not fall below the minimum value required.
- Complete the electrical connection according to the connection diagram.

# 4.2 Installing extension modules

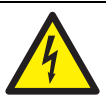

WARNING - Live connections!

Risk due to exposed live connections when device is open.

- Before opening the device, switch off the power supply.
- Condensers in the device will be live even after the power supply has been switched off.
- Only suitably trained specialist personnel may carry out work on the device.

| NOTICE – Potential damage to device!              |
|---------------------------------------------------|
| Damage to device due to static electricity (ESD). |
| Make sure that ESD protection measures are in     |
| place when working on the device.                 |

The extension modules are inserted in the slots on the main board.

|                                                      | Slot |   |   |   |
|------------------------------------------------------|------|---|---|---|
| Module                                               | 1    | 2 | 3 | 4 |
| 101                                                  |      |   |   |   |
| 2 x current inputs (EX1, EX2) with transmitter power | х    | х | - | - |
| supplies (Us1, Us2)                                  |      |   |   |   |
| 107                                                  |      |   |   |   |
| 4 x voltage inputs                                   | v    | v | v |   |
| (EX1 EX4, only in the case of FCU400-IR)             | ~    | ~ | ~ | - |
|                                                      |      |   |   |   |
| 108                                                  |      |   |   |   |
| 4 x current inputs (EX1 EX4)                         | х    | - | - | - |
|                                                      |      |   |   |   |
| 102                                                  |      |   |   |   |
| 2 x analog outputs (AX1 AX2), 2 x limit monitors     | -    | х | х | х |
| (ABX1 ABX2)                                          |      |   |   |   |
| 105                                                  |      |   |   |   |
| RS485 / RS232 card (Modbus)                          | х    | х | х | х |
|                                                      |      |   |   |   |
| 106                                                  |      |   |   |   |
| 2 x transmitter power supplies (Us1, Us2)            | х    | х | х | х |
|                                                      |      |   |   |   |

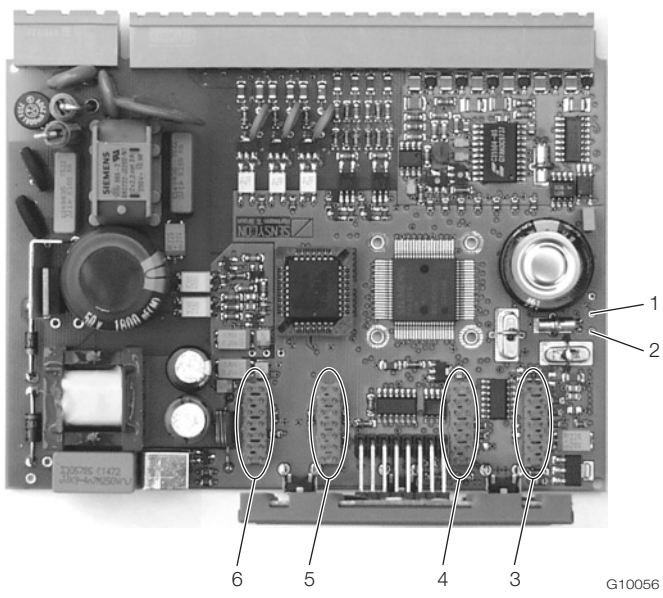

Fig. 12: Slot positions

1 RxD soldering point (red) | 2 TxD soldering point (green) | 3 Slot 1 | 4 Slot 2 | 5 Slot 3 | 6 Slot 4

- 1. Switch off and remove the device.
- 2. Separate the device from the base (only in the case of DIN top-hat rail installation).
- 3. Unscrew the fixing screws from the rear panel and remove the rear panel.
- 4. Pull out the main board.

5. Insert the extension module in the corresponding slot on the main board.

# IMPORTANT (NOTE)

When installing extension module 105 (RS485/232 interface), the signal lines of the extension module must be soldered to points RxD / TxD on the main board.

- 6. Make an appropriate aperture in the rear panel.
- 7. Insert the main board together with the extension module in the housing.
- 8. Replace the rear wall and screw it in place.
- 9. Place the measurement computer on the base and secure it using the fixing screws (only in the case of DIN top-hat rail installation).
- 10. Install the device and connect the extension module.
- 11. Commission the device.

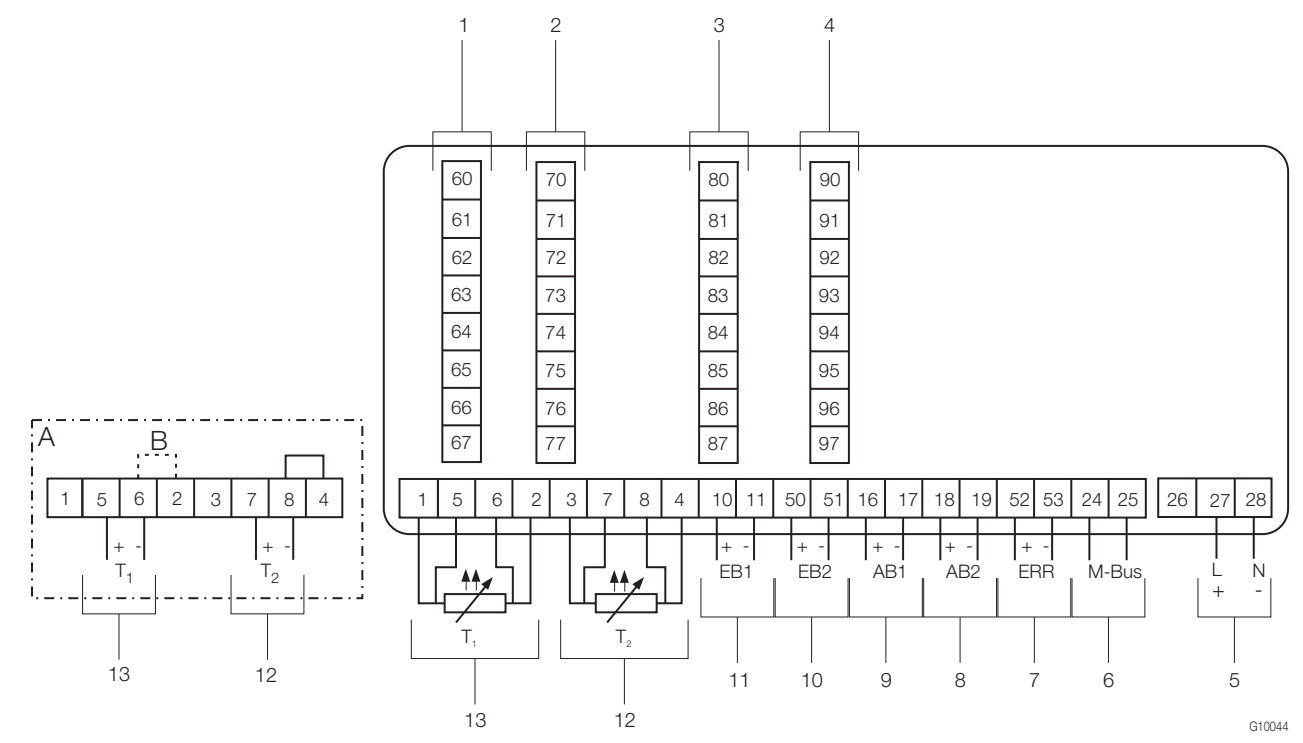

#### Fig. 13

A Alternative connection for temperature transmitters with active current output | B Jumper

1 Slot 1 | 2 Slot 2 | 3 Slot 3 | 4 Slot 4 | 5 Power supply | 6 Interface (M-Bus) | 7 Error output | 8 Pulse output AB2 |

9 Pulse output AB1 | 10 Pulse / frequency input EB2 | 11 Pulse / frequency input EB1 |

12 Temperature sensor input T2 (Pt100 or 0 / 4 ... 20 mA) | 13 Temperature sensor input T1 (Pt100 or 0 / 4 ... 20 mA)

#### **IMPORTANT (NOTE)**

If the temperature transmitters are electrically connected, there is no jumper B (between terminals 6 and 2). The type of connection required (Pt100 or transmitter) for the temperature sensor inputs must be specified when ordering the device. It is not possible to change the type of connection on site.

#### 4.4 Supply and interface card (FCU200-W, FCU200-T, FCU400-S, FCU400-G, FCU400-P)

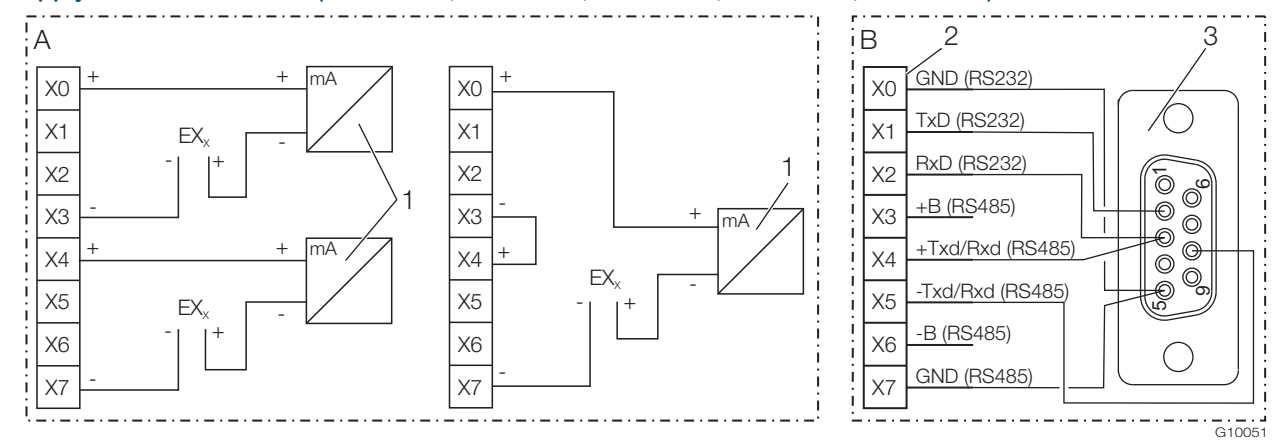

#### Fig. 14

#### A Power supply card | B Interface card RS232 / RS485

1 Transmitter in two-wire technology with current output | 2 Terminal strip for interfaces | 3 D-sub female connector, 9-pin

#### **IMPORTANT (NOTE)**

A power supply card can supply either two transmitters with 20 V or one transmitter with 40 V (jumper between X3/X4). The X in the terminal designation of the extension cards must be replaced with 7, 8, or 9 (depending on the selected slot; see also "Electrical connections / Basic device").

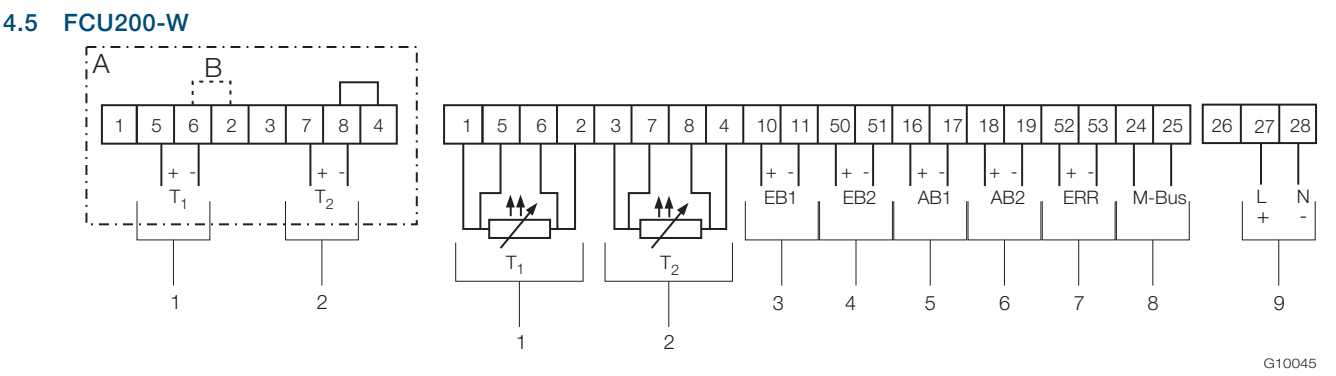

Fig. 15: Connection diagram, FCU200-W basic device

A Alternative connection for temperature transmitters with active current output | B Jumper

1 Input for temperature sensor in forward flow (heat) | 2 Input for temperature sensor in reverse flow (cold) | 3 Input for flowmeter Q<sub>V</sub> |

4 Input for second flowmeter (DTF signal) | 5 Pulse output AB1 (energy) | 6 Pulse output AB2 (flow) | 7 Error output | 8 Interface (M-Bus) | 9 Power supply

#### **IMPORTANT (NOTE)**

If the temperature transmitters are electrically connected, there is no jumper B (between terminals 6 and 2).

The type of connection required (Pt100 or transmitter) for the temperature sensor inputs must be specified when ordering the device. It is not possible to change the type of connection on site.

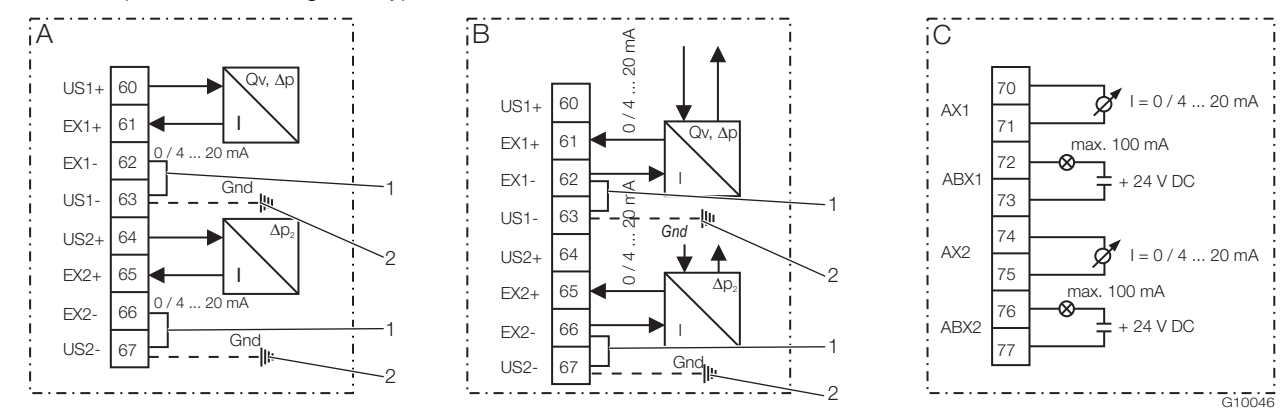

Fig. 16: Connection diagram for extension modules FCU200-W (example)

A Current input module for transmitters in two-wire technology; 16 V, 23 mA supply |

B Current input module for transmitters in four-wire technology, external supply | C Current output module

1 External jumper | 2 Optional ground connection for potential equalization rail (Gnd)

#### 4.6 FCU400-S

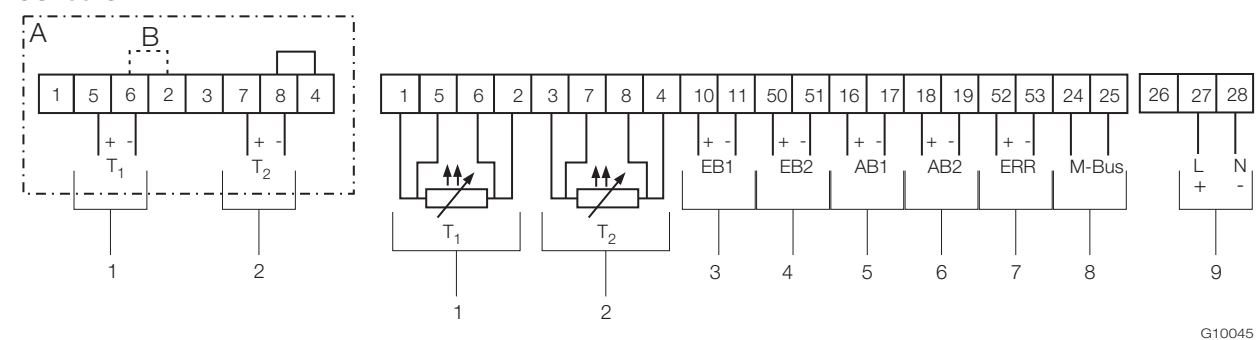

Fig. 17: Connection diagram, FCU400-S basic device

A Alternative connection for temperature transmitters with active current output | B Jumper

1 Input for temperature sensor in steam forward flow | 2 Input for temperature sensor in condensate reverse flow |

3 Pulse / frequency input EB1 (flow) | 4 Pulse / frequency input EB2 (flow) | 5 Pulse output AB1 | 6 Pulse output AB2 | 7 Error output | 8 Interface (M-Bus) | 9 Power supply

#### **IMPORTANT (NOTE)**

If the temperature transmitters are electrically connected, there is no jumper B (between terminals 6 and 2).

The type of connection required (Pt100 or transmitter) for the temperature sensor inputs must be specified when ordering the device. It is not possible to change the type of connection on site.

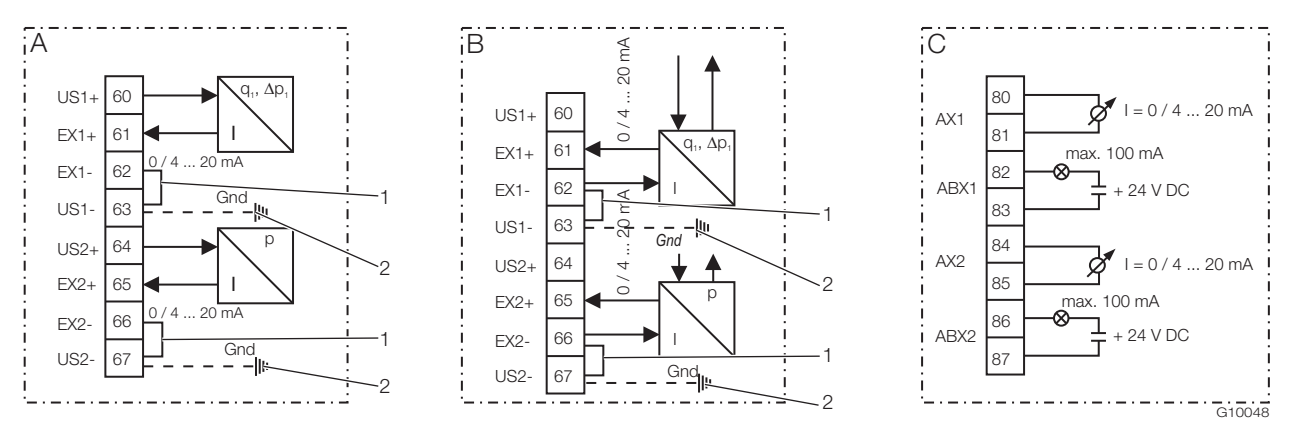

Fig. 18: Connection diagram for FCU400-S extension modules (pressure and flow transmitters)

A Current input module for transmitters in two-wire technology; 16 V, 23 mA supply

B Current input module for transmitters in four-wire technology, external supply | C Current output module

1 External jumper | 2 Optional ground connection for potential equalization rail (Gnd)

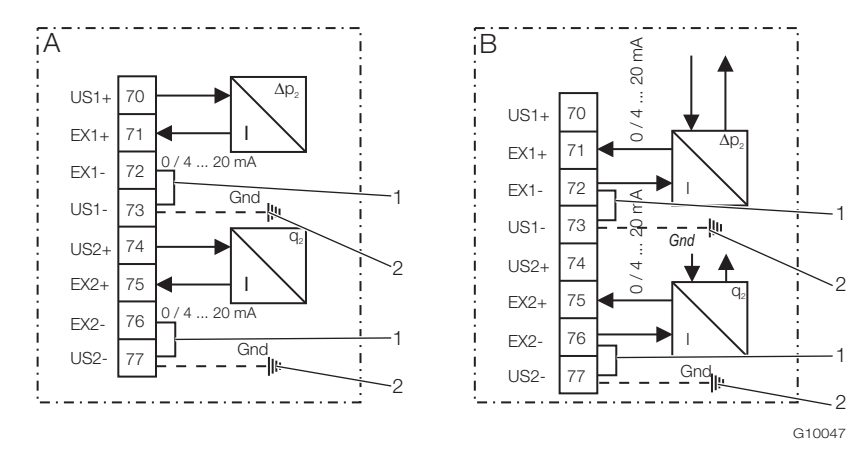

Fig. 19: Connection diagram for FCU400-S extension modules (Δp<sub>2</sub>, condensate flow)

- A Current input module for transmitters in two-wire technology; 16 V, 23 mA supply
- B Current input module for transmitters in four-wire technology, external supply | C Current output module
- 1 External jumper | 2 Optional ground connection for potential equalization rail (Gnd)

4.7 FCU400-G

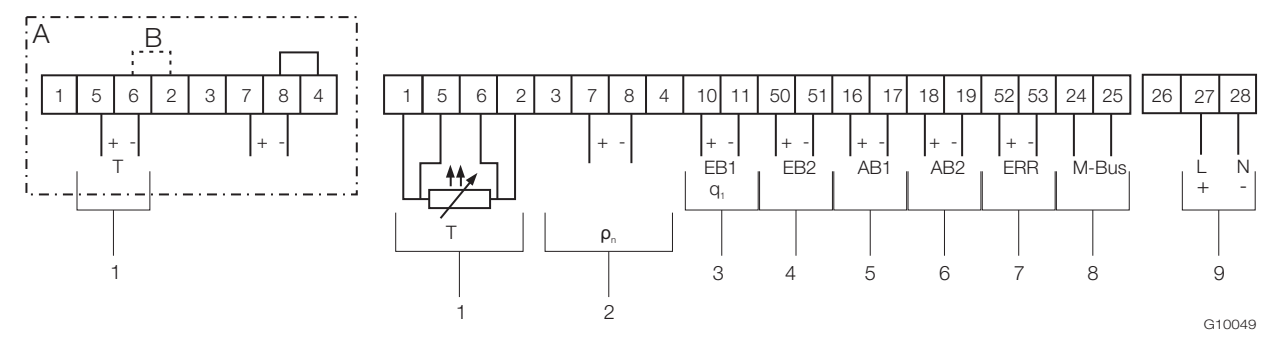

Fig. 20: Connection diagram, FCU400-G basic device

A Alternative connection for temperature transmitters with active current output | B Jumper

1 Input for temperature sensor | 2 Transmitter input for standard gas density |

3 Pulse / frequency input EB1 (flow) | 4 Pulse / frequency input EB2 | 5 Pulse output AB1 | 6 Pulse output AB2 | 7 Error output | 8 Interface (M-Bus) | 9 Power supply

#### **IMPORTANT (NOTE)**

If the temperature transmitters are electrically connected, there is no jumper B (between terminals 6 and 2).

The type of connection required (Pt100 or transmitter) for the temperature sensor inputs must be specified when ordering the device. It is not possible to change the type of connection on site.

#### 4.8 FCU200T

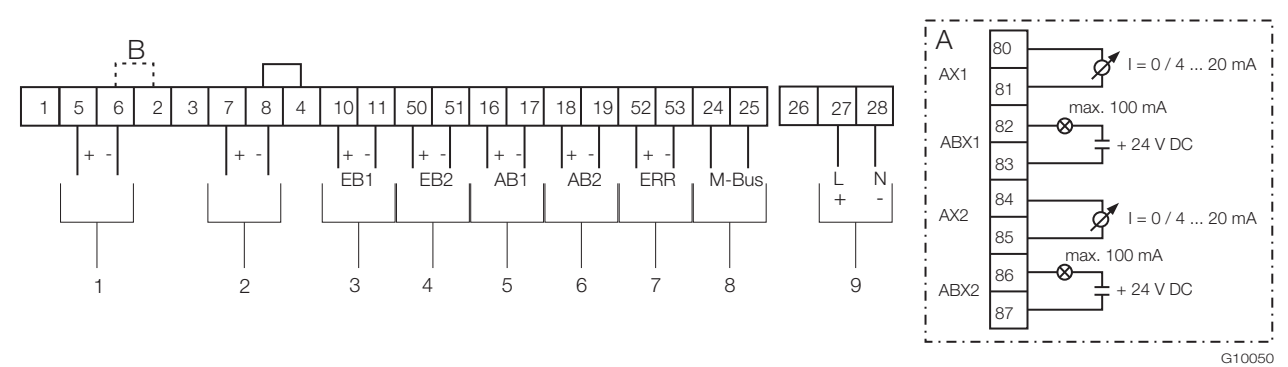

Fig. 21: Connection diagram, FCU200-T basic device

A Current output module (optional) | B Jumper

1 Input 1 for transmitters with active current output | 2 Input 2 for transmitters with active current output | 3 Pulse / frequency input EB1 |

4 Pulse / frequency input EB2 | 5 Pulse output AB1 | 6 Pulse output AB2 | 7 Error output | 8 Interface (M-Bus) | 9 Power supply

#### **IMPORTANT (NOTE)**

If the transmitters are electrically connected, there is no jumper B (between terminals 6 and 2).

# 5 Commissioning

#### 5.1 Checks prior to commissioning

Before switching on the device for the first time, check the following:

- Make sure that the measurement computer has been installed correctly.
- Make sure that all electrical connections have been established correctly.
- Make sure that the power supply for the measurement computer matches the specifications (voltage, frequency) on the name plate of the measurement computer.

#### 5.2 Switching on the device

1. Switch on the power supply.

The start menu appears on the LCD display when the power supply is switched on.

- Select the "Date / Time" menu and set the current date and time. Please observe the information in the "Operation" and "Parameterization" chapters.
- 3. Select the required process display (totalizer, physical variables, electrical variables, etc.).

# 6 Operation

# 6.1 Menu navigation

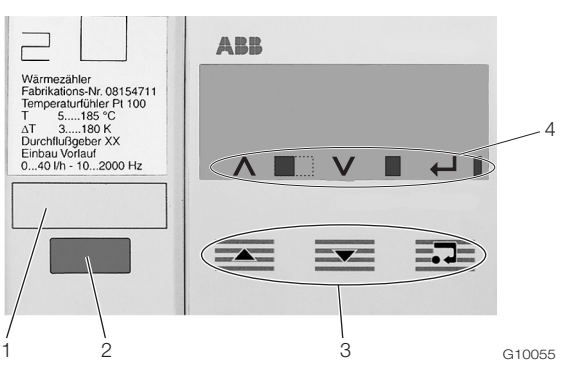

Fig. 22: LCD display

- 1 Label area | 2 Optical data interface |
- 3 Operating buttons for menu navigation | 4 Toolbar

# Toolbar

The toolbar displays device functions and messages in the form of various icons.

| Symbol | Meaning                                                    |  |
|--------|------------------------------------------------------------|--|
| Λ      | Function "Increment value" active for operating            |  |
|        | button 🚾.                                                  |  |
|        | Device is operating if the width of the icon is constantly |  |
|        | changing.                                                  |  |
| V      | Function "Increment value" active for operating            |  |
|        | button 🚾.                                                  |  |
|        | Error messages present.                                    |  |
| ←      | Function "Enter" active for operating button               |  |
|        | Write access to EEPROM.                                    |  |

#### Control button functions

You can use the for example, operating buttons to browse through the menu or select/change a number or character within a parameter value.

Depending on your position in the menu, the operating buttons may have other functions.

| Symbol | Meaning                                                                                         |  |  |
|--------|-------------------------------------------------------------------------------------------------|--|--|
|        | <ul> <li>Go back one submenu</li> </ul>                                                         |  |  |
|        | - Increase numerical values (increment, in conjunction with icon $\Lambda$ )                    |  |  |
|        | <ul> <li>Select the next position for entering numerical and<br/>alphanumeric values</li> </ul> |  |  |
|        | - Go forward one submenu                                                                        |  |  |
|        | - Decrease numerical values (decrement, in conjunction with icon ${f V}$ )                      |  |  |
|        | <ul> <li>Select the previous position for entering numerical a</li> </ul>                       |  |  |
|        | alphanumeric values                                                                             |  |  |
| =••=   | <ul> <li>Call up submenu</li> </ul>                                                             |  |  |
|        | <ul> <li>Select parameter value for changing purposes</li> </ul>                                |  |  |
|        | <ul> <li>Confirm parameter value</li> </ul>                                                     |  |  |
|        | <ul> <li>Exit submenu</li> </ul>                                                                |  |  |

# 6.2 Selecting and changing parameters

The device parameters are set by means of the FCOM200 parameterization software (ParaTool).

Only a few basic parameters (date / time, bus address, password, etc.) can be set on the device itself.

#### Numerical entry

When a numerical entry is made, a value is set by entering the individual decimal positions.

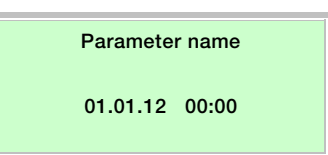

- 1. Select the parameters you want to set in the menu.
- Use = to call up the parameter for editing. The first digit is shown flashing.

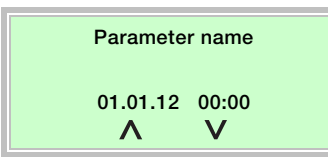

- 3. Use  $\blacksquare$  or  $\blacksquare$  to set the required value.
- 4. Use  $\overline{=}$  to select the next decimal position.
- 5. If necessary, select and set other decimal positions using the same procedure as described in steps 3 and 4.
- 6. Use = to confirm your settings.

This concludes the procedure for changing a parameter value.

### Choosing between several options

When presented with several options, you can scroll through them by pressing  $\overline{=}$  repeatedly.

#### Parameter name

Parameter option

- 1. Select the parameters you want to set in the menu.
- 3. Use to confirm the setting and proceed to the next submenu.

#### Returning to the main menu

If nothing more is available in the submenu, "End of submenu" is shown on the LCD display.

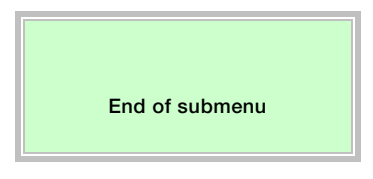

Use  $\overline{=}$  to call up the main menu.

#### 6.3 Safety levels

The measurement computer parameters are protected against unauthorized access by means of various safety levels. The safety level that is currently active is displayed in "Service / Status menu".

| Level | Name          | Description                                                                        |
|-------|---------------|------------------------------------------------------------------------------------|
| S1    | Production    | For Production and Service only.                                                   |
| S3    | Password lock | Some menus and parameters can only be accessed once the password has been entered. |
| S4    | Free          | All menus and parameters can be accessed.                                          |

The password is entered in the "Password" menu.

# 7 Configuration, parameterization

### 7.1 Parameter overview

•

#### **IMPORTANT (NOTE)**

This overview of parameters shows all the menus and parameters available on the device. Depending on the version and configuration of the device, not all of the menus and parameters may be visible on it.

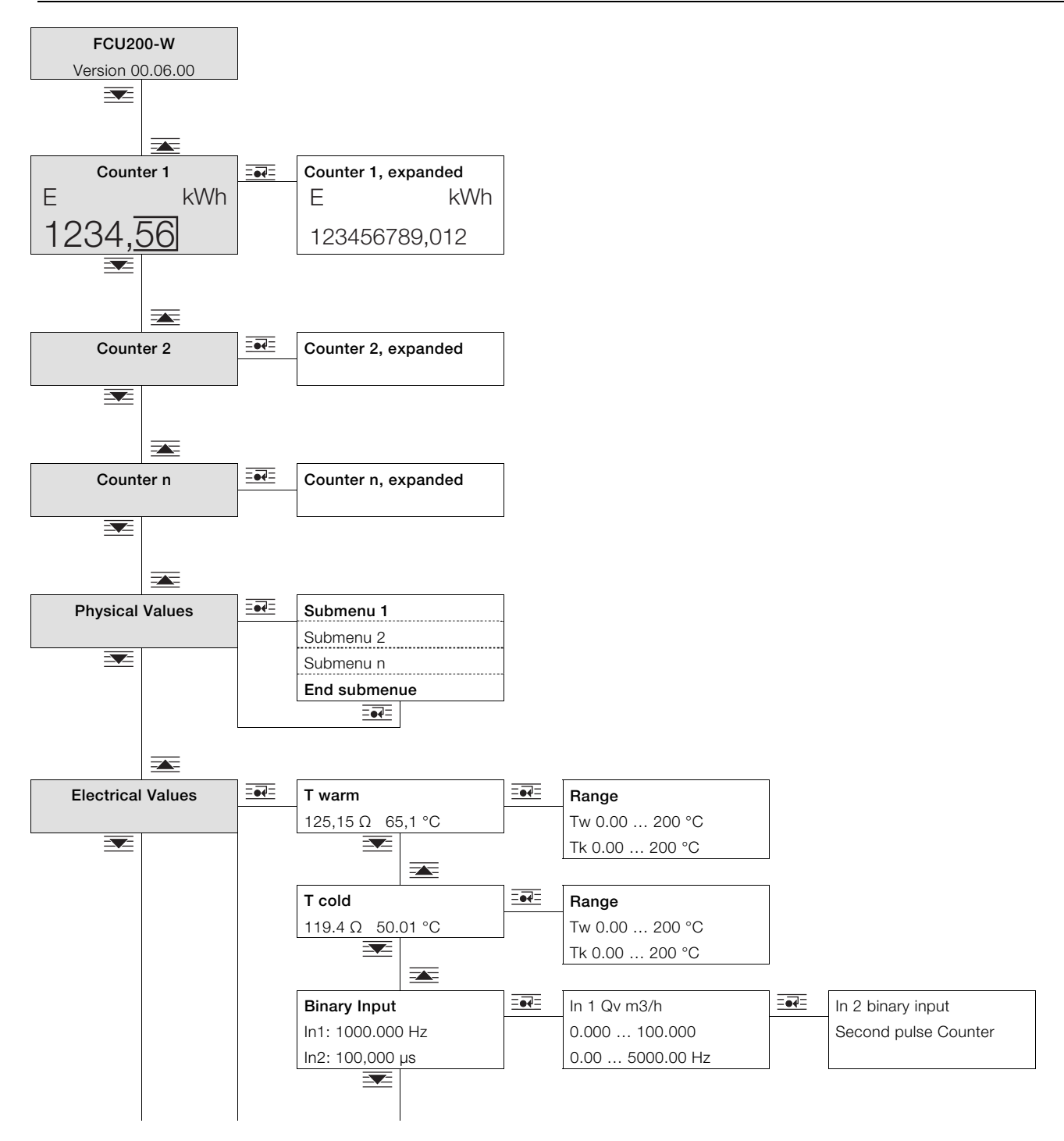

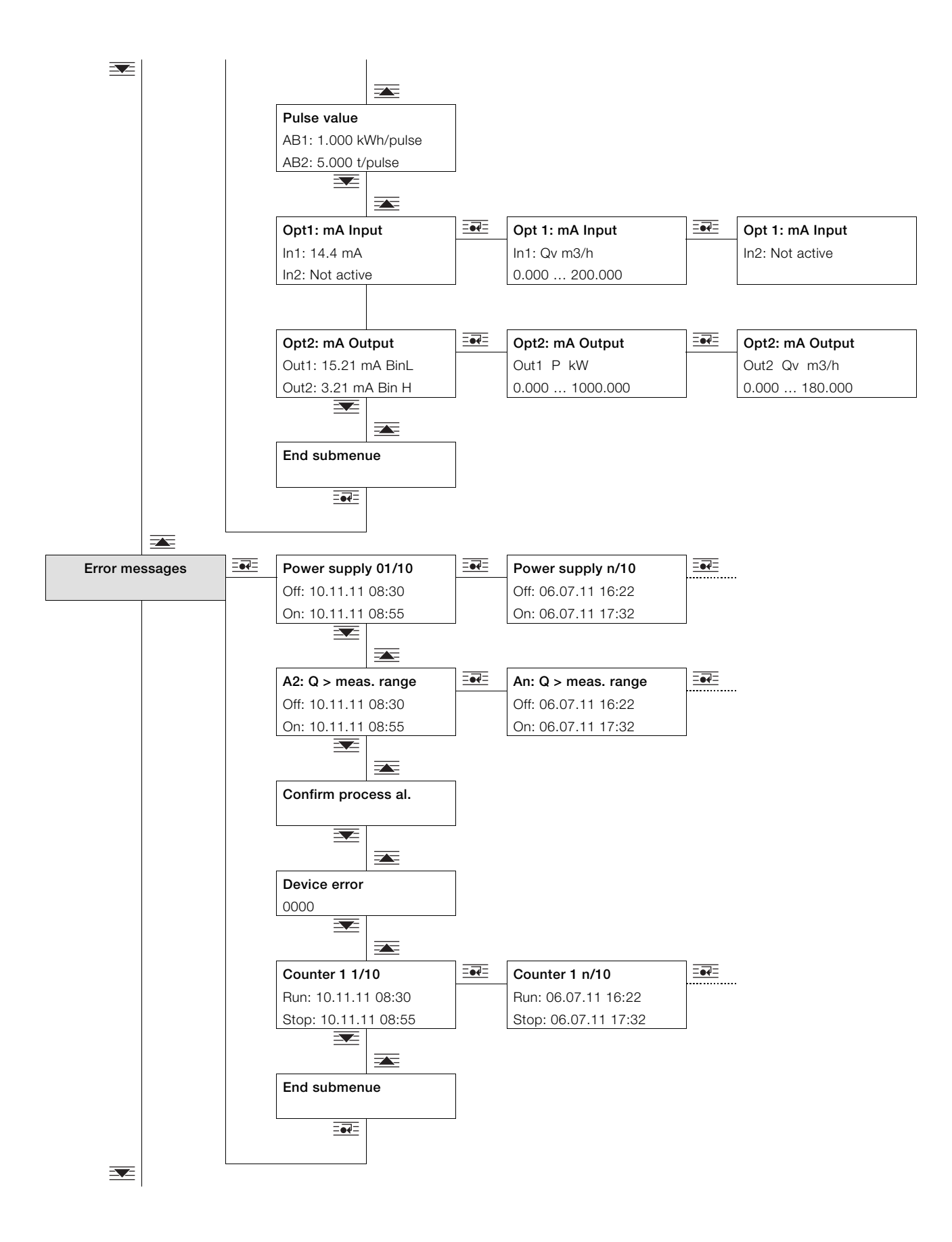

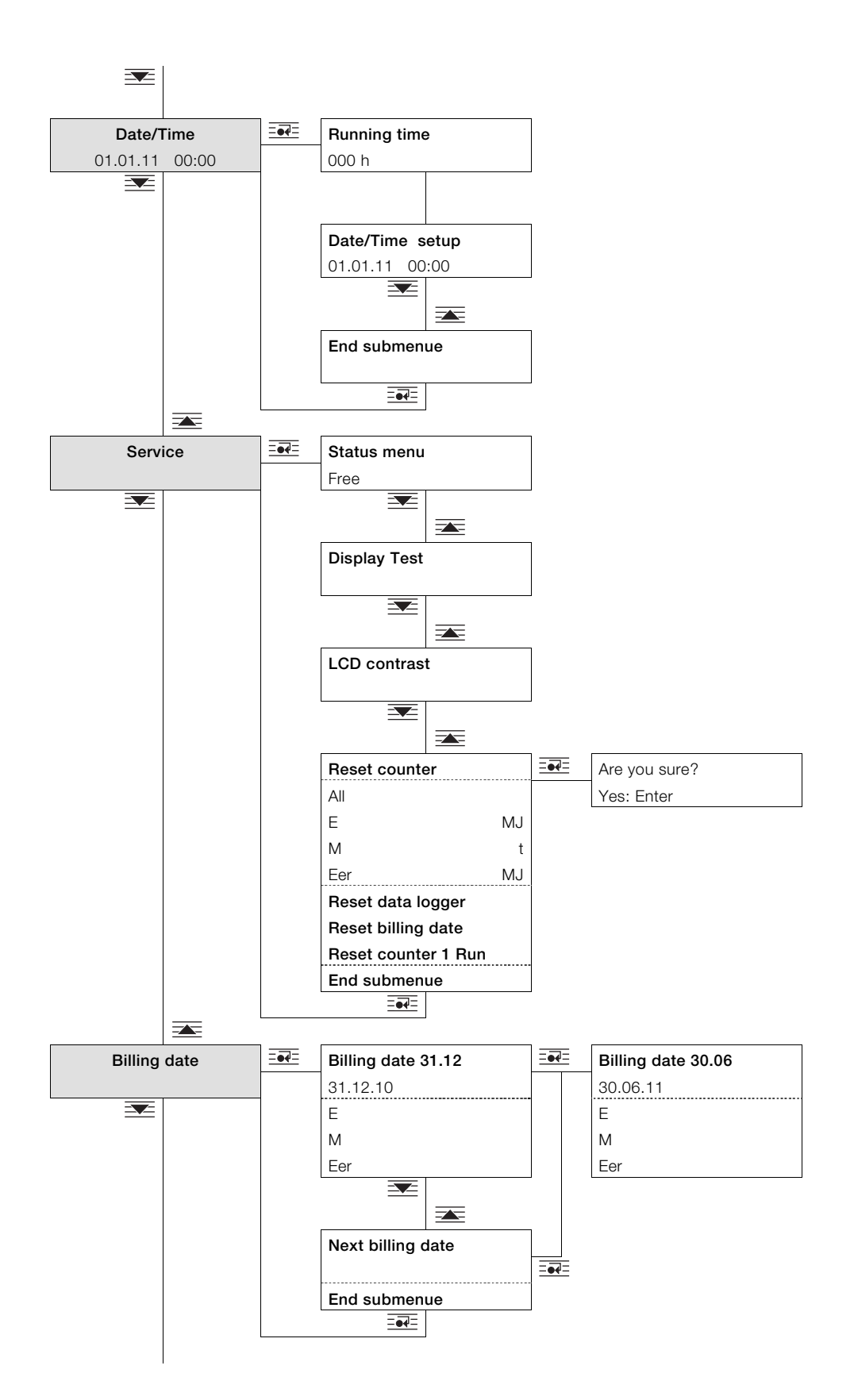

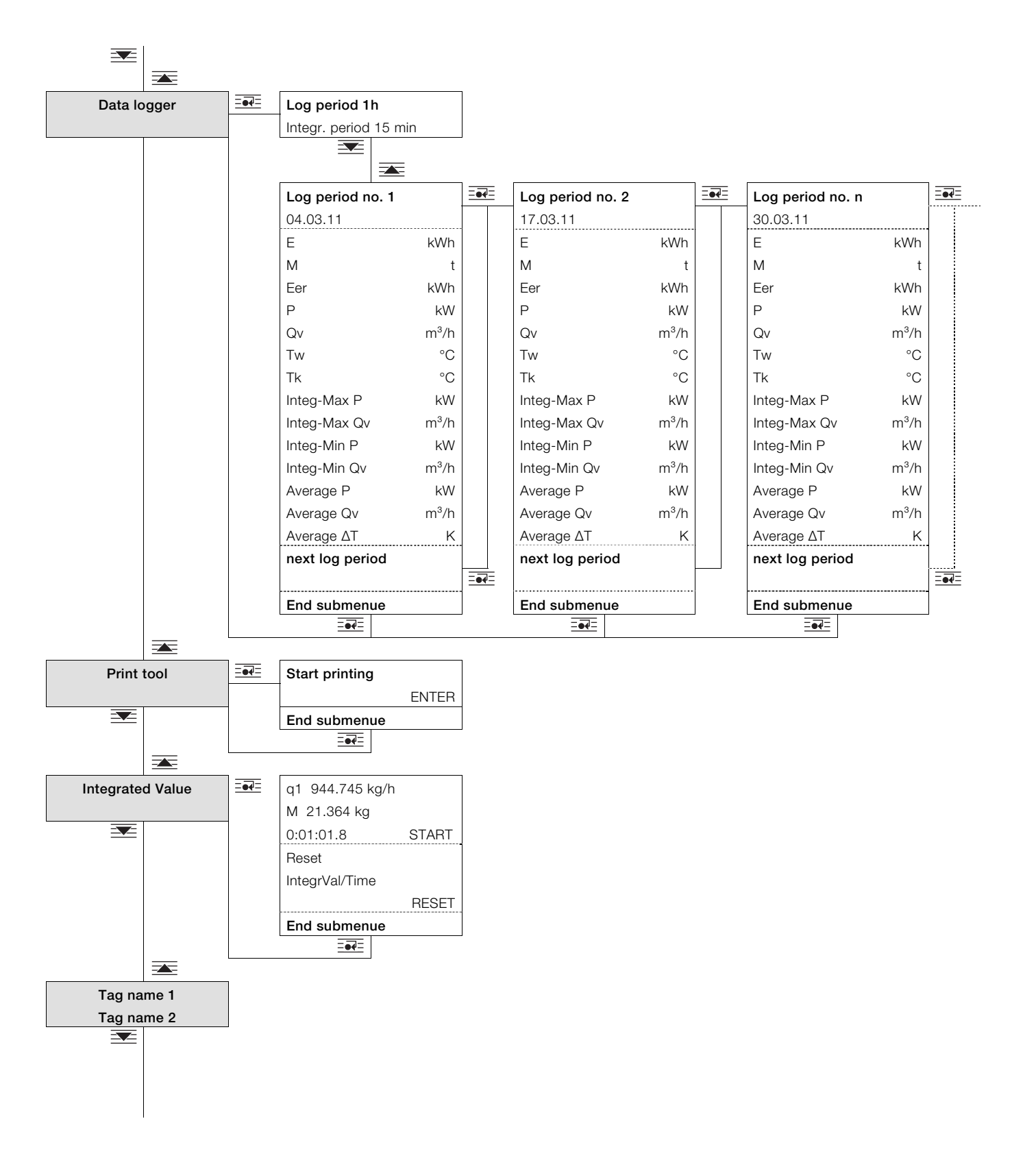

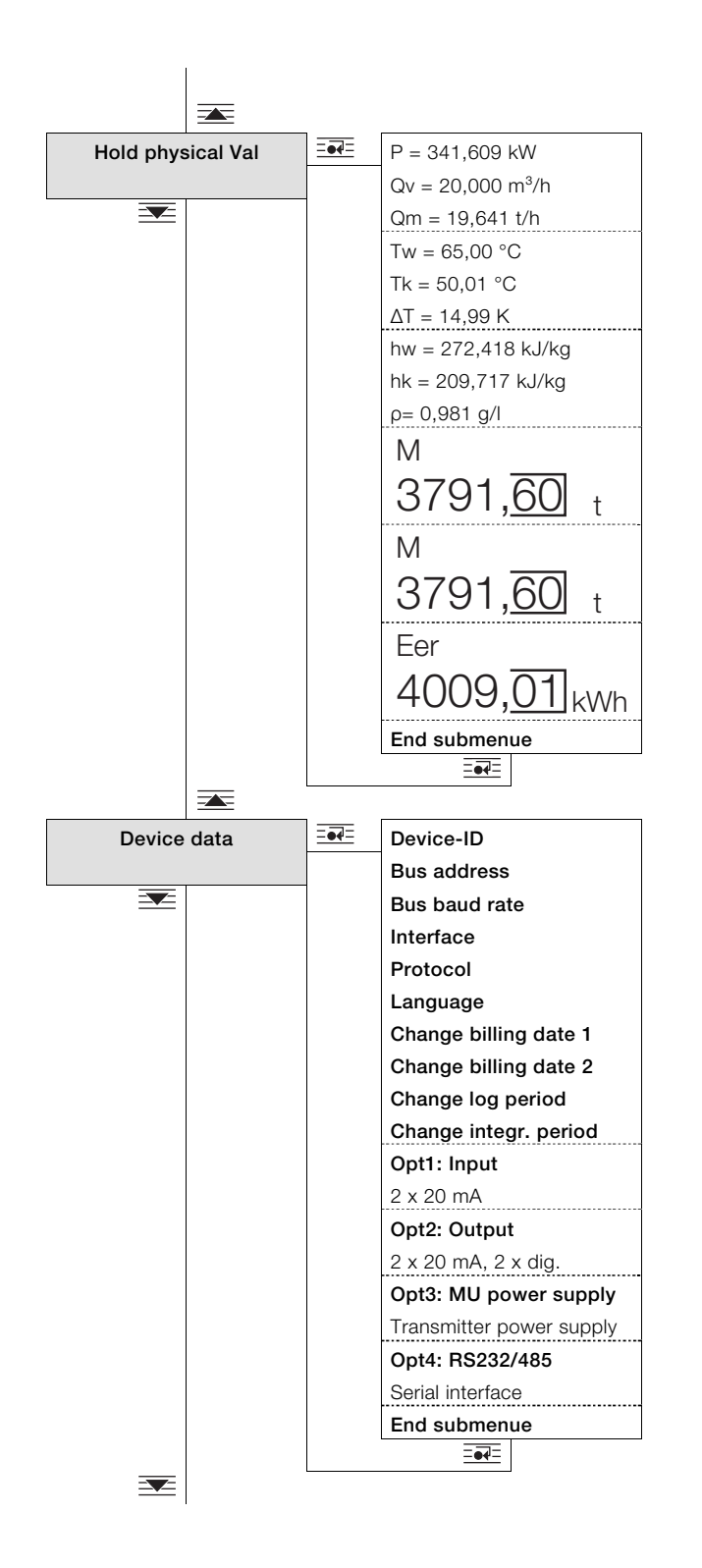

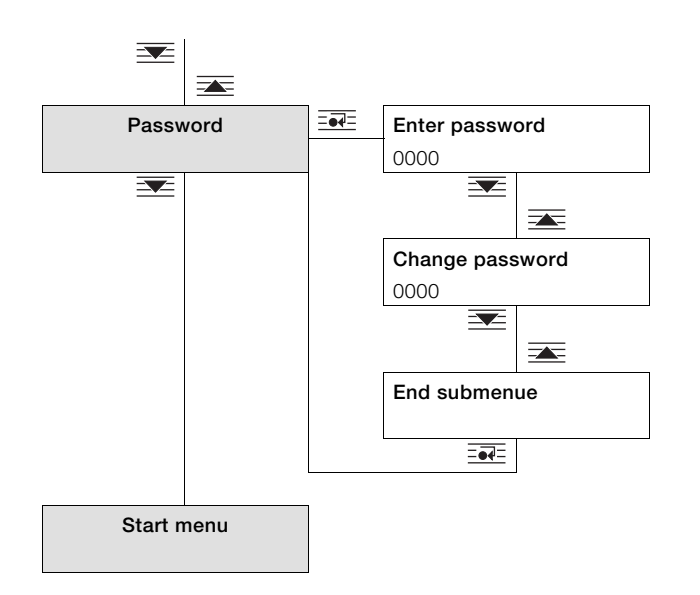

# 7.2 Parameter descriptions

# 7.2.1 Menu: Start menu

#### ... / Start menu

i

| Menu / Parameter | Value range | Description                                                                                    |
|------------------|-------------|------------------------------------------------------------------------------------------------|
| FCU200-W         | -           | The start menu appears on the LCD display when the device is switched on. The first line shows |
| Version 00.06.00 |             | the device name and the second line the software version.                                      |

### 7.2.2 Menu: Counter

The number and type of totalizers present depend on the device version and configuration settings.

- FCU200-W: maximum of 3 counters
- FCU400-S: maximum of 5 counters
- FCU400-G: maximum of 1 counter
- FCU200-T: maximum of 1 counter per channel
- Maximum of 6 counters in the case of customer-specific application programs.

#### ... / counter 1...6

| Menu / Parameter      |         | Value range          | Description                                                                               |
|-----------------------|---------|----------------------|-------------------------------------------------------------------------------------------|
| Counter 1 6           |         | -                    | If the counter value becomes too large for the standard display, the system automatically |
| Display versions (exa | amples) |                      | switches to an expanded display with smaller numbers.                                     |
| E                     | kWh     | Standard             | Alternatively, you can use to switch to the expanded display manually.                    |
| 1001 50               | l I     |                      | The counter display is configured using the parameterization software.                    |
| 1234, <u>30</u>       |         |                      | A maximum of 12 numbers may be displayed. Up to 9 may be displayed before the decimal     |
| E                     | kWh     | Expanded, with small | point, and up to 6 after the decimal point, but the total may not exceed 12 numbers.      |
| 12345678,90           |         | numbers              |                                                                                           |
| E                     | kWh     | Maximum display, 12  |                                                                                           |
| 123456789,0           | 12      | numbers              |                                                                                           |

| Model    | Counter               | Unit             | Description                         |
|----------|-----------------------|------------------|-------------------------------------|
| FCU200-W | Counter 1             | E                | Energy                              |
|          | Counter 2             | V or M           | Volume or mass                      |
|          | Counter 3             | Optional counter | Freely configurable                 |
| FCU400-S | Counter 1             | E1               | Steam energy                        |
|          | Counter 2             | M1               | Steam mass                          |
|          | Counter 3             | ΔΕ               | Energy balance (steam - condensate) |
|          | Counter 4             | E2               | Condensate energy                   |
|          | Counter 5             | M2               | Condensate mass                     |
| FCU400-G | Counter 1             | Vn, Vs           | Standard volume                     |
| FCU200-T | Counter 1 (channel 1) | f (E1)           | Dependent on channel 1              |
|          | Counter 2 (channel 2) | f (E2)           | Dependent on channel 1              |

# 7.2.3 Menu: Physical Values

# ... / Physical Values

| Menu / Parameter | Value range | Description                                                                                    |
|------------------|-------------|------------------------------------------------------------------------------------------------|
| Submenu 1        | See table   | Displays all physical input and output variables, plus the process variables calculated by the |
| Submenu 2        |             | measurement computer.                                                                          |
|                  |             | The number of submenus available, and the type and number of physical variables displayed,     |
| Submenu n        |             | depend on the device version and configuration settings.                                       |

| Model    | Submenu   | Unit (description)                                                                                                  |
|----------|-----------|----------------------------------------------------------------------------------------------------|
| FCU200-W | Submenu 1 | P (power), Qm (mass flow), Qv (volume flow)                                                                         |
|          | Submenu 2 | Tw (temperature warm), Tk (temperature cold), $\Delta T$ (temperature difference)                                   |
|          | Submenu 3 | hw (enthalpy warm), hk (enthalpy cold), ρ (density)                                                                 |
|          | Submenu 4 | Cpk (specific thermal capacity = f(Tk) only in the case of brine / oil),                                            |
|          |           | Cpw (specific thermal capacity = f(Tw) only in the case of brine / oil)                                             |
|          | Submenu 5 | Δp1 (differential pressure), Δp2 (differential pressure), only in the case of differential pressure                 |
|          |           | measurement                                                                                                    |
| FCU400-S | Submenu 1 | P1 (steam power), Qv1 (steam volume flow), Qm1 (steam mass flow)                                                    |
|          | Submenu 2 | T1 (steam temperature), P1a (steam absolute pressure), h1 (steam enthalpy)                                          |
|          | Submenu 3 | ρ1 (steam density = f(P1a, T1)), Δp1 (differential pressure 1), Δp2 (differential pressure 2)                       |
|          | Submenu 4 | P2 (condensate power), $\Delta P$ (power balance: steam - condensate),                                              |
|          |           | Qm2 (condensate mass flow)                                                                                          |
|          | Submenu 5 | Qv2 (condensate volume flow), T2 (condensate temperature)                                                           |
|          | Submenu 6 | h2 (condensate enthalpy), p2 (condensate density = f(T2, p = const.))                                               |
|          | Submenu 7 | Lcor (expansion rate correction factor), Ccor (flow coefficient correction factor), only in the                     |
|          |           | case of differential pressure measurement                                                                           |
| FCU400-G | Submenu 1 | Qn (standard volume flow), Qv (operating volume flow), T (gas temperature)                                          |
|          | Submenu 2 | p (gas pressure), $\Delta$ p1 (differential pressure 1), $\Delta$ p2 (differential pressure 2), only in the case of |
|          |           | differential pressure measurement                                                                                   |
|          | Submenu 3 | Z (compressibility factor), Lcor (expansion rate correction factor),                                                |
|          |           | Ccor (flow coefficient correction factor), only in the case of differential pressure measurement                    |
| FCU200-T | Submenu 1 | E1 (input variable, channel 1), E2 (input variable, channel 2)                                                      |

# 7.2.4 Menu: Electrical values

Displays all input and output signals.

The number of submenus available, and the type and number of signals displayed, depend on the device version and configuration settings.

| Menu / Parameter | Value range          | Description                                                                     |
|------------------|----------------------|---------------------------------------------------------------------------------|
| T warm           | Ω, °C                | Displays signals from temperature sensor input 1 (Pt100).                       |
|                  |                      | Displays the configured measuring ranges for temperature sensor input 1.        |
| T cold           | Ω, °C                | Displays signals from temperature sensor input 2 (Pt100).                       |
|                  |                      | Displays the configured measuring ranges for temperature sensor input 2.        |
| Binary Input     | Hz, μS               | Displays signals from pulse / frequency input EB1 (IN1) and EB2 (IN2).          |
|                  | 1x ====              | Displays the configured measuring ranges for input EB1 (IN1).                   |
|                  | 2x ====              | Displays the configured measuring ranges for input EB2 (IN2).                   |
| Pulse Factor     | kWh/Imp, t/Imp, etc. | Displays the pulse factor of pulse output AB1 and AB2.                          |
| Opt1: mA Input   | Dependent on type of | Displays type of extension module in slot 1.                                    |
|                  | extension module     |                                                                                 |
|                  | 1x ====              | Displays configured measuring ranges for input 1 of extension module in slot 1. |
|                  | 2x =••=              | Displays configured measuring ranges for input 2 of extension module in slot 1. |
| Opt2: mA Output  | Dependent on type of | Displays type of extension module in slot 2.                                    |
|                  | extension module     |                                                                                 |
|                  | 1x ====              | Displays configured measuring ranges for input 1 of extension module in slot 2. |
|                  | 2x ====              | Displays configured measuring ranges for input 2 of extension module in slot 2. |
| End submenu      |                      | Back to main menu item "Electrical values".                                     |

#### ... / Electrical values

# 7.2.5 Menu: Error messages

Displays device error messages.

For more detailed information about the error messages, refer to the "Error messages" chapter.

### ... / Error messages

| Menu / Parameter    | Value range  | Description                                                                                     |
|---------------------|--------------|-------------------------------------------------------------------------------------------------|
| Power supply 01/10  | -            | Displays the most recent failure and restoration of power supply together with date / time. The |
| Off Date Time       |              | 10 most recent failures are stored.                                                             |
| On Date Time        |              |                                                                                                 |
|                     |              | Select the previous power supply failures (2 10).                                               |
| Process errors      | -            | Displays the most recent process error and error resolution information (if it was resolved),   |
| Off Date Time       |              | plus the date / time the error occurred. The 10 most recent process errors are stored.          |
| On Date Time        |              |                                                                                                 |
|                     | <u>====</u>  | Select the previous process errors (2 10).                                                      |
| Confirm process al. |              | Deletes the process errors (after confirmation of the prompt using E                            |
| Device error        | Binary-coded | Displays the internal device errors. The errors are displayed in binary-coded format.           |
| 0000                |              |                                                                                                 |
| Counter n 1/10      | -            | Displays the most recent counter standstill plus date / time and information on the counter     |
| Run Date Time       |              | restart.                                                                                        |
| Stop Date Time      |              | The 10 most recent counter standstills are stored.                                              |
|                     |              |                                                                                                 |
|                     |              | Select the previous totalizer standstills (2 10).                                               |
| End submenu         |              | Back to main menu item "Error messages".                                                        |

# 7.2.6 Menu: Date/Time

# ... / Date/Time

| Menu / Parameter   | Value range     | Description                              |
|--------------------|-----------------|------------------------------------------|
| Running time       | h               | Displays the operating hours.            |
| 0000h              |                 |                                          |
| Date/Time setup 1) | dd.mm.yy, hh:mm | Date and time setting (numerical entry). |
| 00.00.00 00:00     |                 |                                          |
| End submenu        | =••=            | Back to main menu item "Date / Time".    |

1) Safety level S3: Submenu can be accessed once the password has been entered.

# 7.2.7 Menu: Service

# ... / Service

| Menu / Parameter             | Value range               | Description                                                                                      |
|------------------------------|---------------------------|--------------------------------------------------------------------------------------------------|
| Status menu                  | Free, Fabrication, locked | Displays the active password level.                                                              |
|                              |                           | - Free: All customer-related parameters can be changed.                                          |
|                              |                           | - Fabrication: As with "Free", except that additional menus and parameters for Production        |
|                              |                           | and Service can be accessed.                                                                     |
|                              |                           | - Locked: All customer-related parameters can be changed once the password has been              |
|                              |                           | entered.                                                                                         |
| Display Test                 |                           | Activates the display test.                                                                      |
| LCD contrast                 | 1 15                      | Display contrast setting (selected from several options).                                        |
| Reset counter                | =••=                      | Deletes all counter readings (after confirmation of the prompt using EFE).                       |
| Reset counter1 6             | =••=                      | Deletes individual counter readings (after confirmation of the prompt using = .                  |
| Individual counter (example) |                           | The number (1 6) of counter readings that can be deleted individually depends on the             |
|                              |                           | device version and configuration.                                                                |
| Reset data logger            |                           | Deletes all measured values stored by the data logger (after confirmation of the prompt using    |
|                              |                           |                                                                                                  |
| Reset billing date           | =••                       | Deletes all measured values stored for the billing dates (after confirmation of the prompt using |
|                              |                           |                                                                                                  |
| Reset counter 1 Run          | =••=                      | Deletes the filling capacity counter                                                             |
|                              |                           | (only in the case of FCU200-T, after confirmation of the prompt using EEE).                      |
| End of submenu               | ====                      | Back to main menu item "Service".                                                                |

### 7.2.8 Menu: Billing date

# ... / Billing date

| Menu / Parameter            | Value range | Description                                                                                  |
|-----------------------------|-------------|----------------------------------------------------------------------------------------------|
| Billing date 31.12.         | -           | Displays billing date 1 with the date.                                                       |
| 31.12.11                    |             |                                                                                              |
|                             |             | Switches between display of billing date 2 and billing date 1.                               |
| Counter reading for counter |             | Displays the counter readings for the selected billing date. The number and type of counters |
| 1 n                         |             | present depend on the device version and configuration settings.                             |
| End submenu                 |             | Back to main menu item "Billing date".                                                       |

# 7.2.9 Menu: Data logger

The data logger stores a range of process variables together with the date and time. The data sets are stored in a ring buffer containing 128 slots (in the case of FCU200-W, FCU400-S) or 200 slots (in the case of FCU200-T, FCU400-G). If all the slots are occupied, the oldest entry in each case is overwritten. A storage interval (log period) between 1 hour and 3 months can be configured.

#### ... / Data logger

| Menu / Parameter      | Value range | Description                                                                              |
|-----------------------|-------------|------------------------------------------------------------------------------------------|
| Log period 1h         | -           | Displays the configured log period and the integration time for calculating minimum,     |
| Integr. period 15 min |             | maximum, and average values. The values can be set in the "Device Data" menu.            |
|                       |             |                                                                                          |
| Log period no. 1 n    | -           | Displays the log period that is currently selected, together with the time stamp.        |
| 00.00.00 00:00        |             |                                                                                          |
|                       |             | Switches to the next log period.                                                         |
| Data display          | -           | Displays the data for the log period that is currently selected. Depending on the device |
|                       |             | version, the following data is stored:                                                   |
|                       |             | <ul> <li>Instantaneous values (all values)</li> </ul>                                    |
|                       |             | <ul> <li>Maximum and minimum values (selected values)</li> </ul>                         |
|                       |             | <ul> <li>Mean values (selected values)</li> </ul>                                        |
| Next Log-Period       |             | Switches to the next log period.                                                         |
| End submenu           |             | Back to main menu item "Data logger".                                                    |

### 7.2.10 Menu: Print tool

The print function is used to output current data to a printer via the infrared interface.

#### ... / Print tool

| Menu / Parameter | Value range | Description                                                                        |
|------------------|-------------|------------------------------------------------------------------------------------|
| Start printing   |             | Outputs the current data via the infrared interface. The following data is output: |
| Enter            |             | - Serial number                                                                    |
|                  |             | <ul> <li>Date and time</li> </ul>                                                  |
|                  |             | <ul> <li>Measuring point identification</li> </ul>                                 |
|                  |             | - Counters                                                                         |
|                  |             | - Physical variables                                                               |
| End submenu      |             | Back to main menu item "Print tool".                                               |

# 7.2.11 Menu: Integrated value

Only in the case of FCU200-T.

# ... / Integrated value

| Menu / F  | Parameter      | Value range | Description                                                                                         |
|-----------|----------------|-------------|----------------------------------------------------------------------------------------------------|
| q1        | 999.999 kg/h   | -           | Displays the current flow of flowmeter q1 in the first line.                                        |
| М         | 12.345 kg      |             | Displays the current values (filling capacity, total time) for flowmeter q1 in the second and third |
| 0:01:01.8 | 3 Start        |             | lines.                                                                                              |
|           |                |             | Starts/stops the measurement.                                                                       |
| Reset     |                |             | Deletes the totalizer readings (filling capacity, total time). The display returns to the previous  |
| Integrate | d value / Time |             | menu.                                                                                               |
| Reset     |                |             |                                                                                                    |
| End subr  | menu           |             | Back to main menu item "Integrated value".                                                          |

# 7.2.12 Menu: Tag name 1

# ... / Tag name 1

| Menu / Parameter | Value range           | Description                                                                                    |
|------------------|-----------------------|------------------------------------------------------------------------------------------------|
| Tag name 1       | Alphanumeric, max. 20 | Displays the configured measuring point identification. The text can only be entered using the |
| Tag name 1       | characters.           | parameterization software.                                                                     |

#### 7.2.13 Menu: Hold physical values

The process variables displayed here are frozen when the menu is selected. This enables the device data and calculations to be checked and, where necessary, noted down by hand.

#### ... / Hold physical values

| Menu / Parameter | Value range | Description                                                                                    |
|------------------|-------------|------------------------------------------------------------------------------------------------|
| Submenu 1        | -           | Displays all physical input and output variables, plus the process variables calculated by the |
| Submenu 2        |             | measurement computer, at the point when the menu is called.                                    |
|                  |             | The number of submenus available, and the type and number of physical variables displayed,     |
| Submenu n        |             | depend on the device version and configuration settings.                                       |
| End submenu      |             | Back to main menu item "Hold physical values".                                                 |

#### 7.2.14 Menu: Device Data

### ... / Device Data

| Menu / Parameter   | Value range                                                                 | Description                                                         |
|--------------------|-----------------------------------------------------------------------------|---------------------------------------------------------------------|
| Fabrication number | -                                                                           | Displays the serial number of the measurement computer.             |
| Bus address        | 0 250                                                                       | Interface bus address setting (selected from several options).      |
| Bus baud rate      | 300, 600, 1200, 2400,<br>4800, 9600, 19200,<br>38400                        | Interface bus baud rate setting (selected from several options).    |
| Interface          | Optical head, automatic,<br>M-Bus repeater, RS232,<br>RS485                 | Interface type setting (selected from several options).             |
| Protocol           | M-Bus, Modbus,<br>Modbus (Pair of reg)                                      | Interface protocol setting (selected from several options).         |
| Language           | English, French, German                                                     | LCD display language setting (selected from several options).       |
| Billing date 1     | Date                                                                        | Date setting for billing date 1 (numerical entry).                  |
| Billing date 2     | Date                                                                        | Date setting for billing date 2 (numerical entry).                  |
| Log period         | 1, 2, 3, 4, 6, 8, 12 h<br>1, 2, 3, 4, 5, 6, 7,<br>10 days<br>1, 2, 3 months | Log period setting for data logger (selected from several options). |
| Opt: 1             | -                                                                           | Displays type of extension module in slot 1.                        |
| Opt: 2             | -                                                                           | Displays type of extension module in slot 2.                        |
| Opt: 3             | -                                                                           | Displays type of extension module in slot 3.                        |
| Opt: 4             | -                                                                           | Displays type of extension module in slot 4.                        |
| End submenu        | =••                                                                         | Back to main menu item "Device Data".                               |

#### 7.2.15 Menu: Password

The device can be protected with a password. If a password is active, this means that parameters may only be changed once the password has been entered.

#### ... / Password

| Menu / Parameter | Value range    | Description                                         |
|------------------|----------------|-----------------------------------------------------|
| Enter password   | 0000 (4-digit) | Enter password (0000 = enable, no password active). |
| Change password  | 0000 (4-digit) | Change password (numerical entry).                  |
| End of submenu   |                | Back to main menu item "Device Data".               |

i

# IMPORTANT (NOTE)

Once parameters have been changed, the password needs to be reactivated:

- By entering the password again
- By selecting "Password lock" in "Service / Status menu".

# 7.3 Parameterization software

The FCOM200 PC parameterization software (ParaTool) is used for setting parameters in standard applications. The software can be installed and used on standard PCs. Two options are available for the connection between the PC and measurement computer:

- Via the infrared interface on the front (with optical head)
- Via the M-Bus interface (with M-Bus repeater)

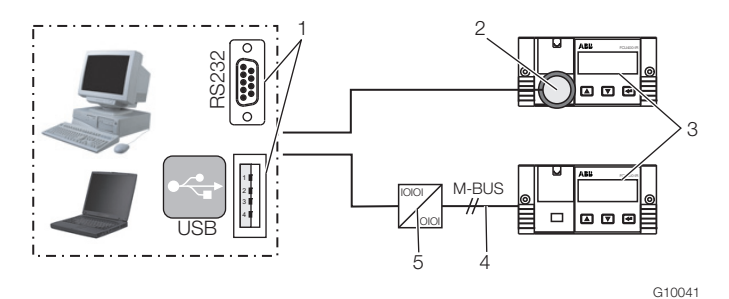

Fig. 23

1 RS232 / USB interface | 2 Optical head |

3 Measurement computer | 4 M-BUS connection (2-wire) | 5 M-BUS repeater

Note on communication:

The following settings must match on the PC and on the device (under "Device data"):

Bus address, baud rate, interface.

| Interface           | Setting                  |
|---------------------|--------------------------|
| With optical head   | Optical head / automatic |
| With M-Bus repeater | M-Bus repeater           |

# 7.3.1 Infrared printer

The infrared interface can be used to print out measurement computer data on the portable "HP82240B Infrared Printer".

# 8 Error messages

### 8.1 Process errors

Process errors that have a direct effect on totalizing are indicated by the flashing message "Error" and the "■" icon on the toolbar of the LCD display.

It is possible to view a plain-text description of the error in the "Error messages" menu.

The process errors that may occur depend on the type of device being used.

The table below contains a sample list of possible error messages that may appear in the case of the FCU200-W.

| No. | Message             | Description                               |
|-----|---------------------|-------------------------------------------|
| 1   | Tw out of range     | The measured temperature Twarm is         |
|     |                     | outside the configured measuring range.   |
| 2   | Tk out of range     | The measured temperature Tkalt is         |
|     |                     | outside the configured measuring range.   |
| 3   | Tw sensor break     | The measured temperature Twarm is         |
|     |                     | outside the configured measuring range (0 |
|     |                     | 250 °C). Check that the sensor is         |
|     |                     | working correctly.                        |
| 4   | Tk sensor break     | The measured temperature Tkalt is         |
|     |                     | outside the configured measuring range (0 |
|     |                     | 250 °C). Check that the sensor is         |
|     |                     | working correctly.                        |
| 5   | Tw < Tk             | The measured temperature Twarm is         |
|     |                     | lower than Tkalt.                         |
| 6   | Flow sensor         | Frequency at input outside the measuring  |
|     | malfunction         | range (0 11 kHz).                         |
| 7   | Flow out of range   | The measured flow is outside the          |
|     |                     | configured measuring range.               |
| 8   | mA-Out < min. value | The value calculated for a current output |
|     |                     | is lower than the configured minimum      |
|     |                     | value.                                    |
| 9   | mA-Out > max. value | The value calculated for a current output |
|     |                     | is higher than the configured maximum     |
|     |                     | value.                                    |

#### 8.2 Device error

The internal device errors are binary-coded. The errors are displayed in the form of 4-digit numbers.

| Error code | Description                                            |
|------------|--------------------------------------------------------|
| 0000       | No error                                               |
| 0001       | Configuration error (physical, electrical, min. / max. |
|            | value)                                                 |
| 0002       | Unit configuration error                               |
| 0004       | Display parameter configuration error                  |
| 0010       | Flowmeter type error                                   |
| 0020       | Critical process error                                 |
| 0100       | Extension module 1 error                               |
| 0200       | Extension module 2 error                               |
| 0400       | Extension module 3 error                               |
| 0800       | Extension module 4 error                               |

If multiple errors occur at the same time, each individual digit of the error codes is added together.

| Error code | Errors                                                |
|------------|-------------------------------------------------------|
| 0004       | Display parameter configuration error                 |
| 0801       | Extension module 4 error and configuration error      |
|            | (physical, electrical, min. / max. value)             |
| 0534       | Extension module 1 and 3 error (1 + 4 added           |
|            | together at second digit), flowmeter type error,      |
|            | critical process error (1 + 2 added together at third |
|            | digit) and display parameter error.                   |

# 9 Specifications

### 9.1 System structure

The measurement computer consists of a basic device with four slots for extension modules.

The basic device contains:

- Power supply unit
- LCD display with backlighting
- Processing electronics
- 2 analog inputs for Pt100 temperature sensors with constant power source for four-wire circuit or 2 analog 0 / 4 ... 20 mA inputs for transmitters
- 2 digital, electrically isolated inputs for pulse or frequency signals; can also be used for logic signals for control purposes
- 3 digital, electrically isolated outputs for pulse output and error signaling
- M-Bus interface
- Optical interface on front, which can also be operated in accordance with the IRDA or ZVEI standard, depending on the parameterization

#### **IMPORTANT (NOTE)**

The type of connection required (Pt100, transmitter) for the analog inputs must be specified when ordering the device. It is not possible to change the type of connection at the actual site.

The four slots are designed to accommodate extension modules. You have the option of combining the following modules:

- Current input module, 2 inputs with transmitter supply
- Current input module, 4 inputs without transmitter supply
- Voltage input module, 4 inputs
- Current output module with limit monitors
- RS485 / RS232 module for MODBUS communication
- Supply for transmitters in two-wire technology

# 9.2 Electrical connections9.2.1 Analog inputs

2 x Pt100 IEC or 2 x 0 / 4 ... 20 mA, measuring range -200 ... 850 °C, resolution 20 bits  $\approx$  0.0012 K

# 9.2.2 Digital inputs EB1, EB2

2 x electrically isolated, 24 V passive (optocoupler), can be configured in acc. with DIN 19240 as:

- Pulse input 0.001 s<sup>-1</sup> ... 3000 s<sup>-1</sup>
- Frequency input 0.001 Hz ... 10 kHz
- Logic signal (hi / low)

# 9.2.3 Digital outputs AB1, AB2, and Err

3 x open collector, passive. Electrically isolated via optocoupler.

| External supply                                  | In acc. with VDE 2188, Category 2  |  |
|--------------------------------------------------|------------------------------------|--|
| Maximum load                                     | 24 VDC (± 25 %), < 100 mA          |  |
| Maximum insulation voltage                       | 500 V <sub>SS</sub> (peak-to-peak) |  |
| Internal resistance R <sub>i</sub> in conductive |                                    |  |
| state                                            | < 20 \)                            |  |
| Function                                         | AB1: Pulse output                  |  |
|                                                  | AB2: Pulse output                  |  |
|                                                  | Err: Error output                  |  |

# 9.2.4 Communication interfaces

Communication takes place via the M-Bus protocol in acc. with EN 1434-3, IEC 870-5.

| Optical interface on the front of                                                                                              | Electrical interface via terminal                                                                             |
|----------------------------------------------------------------------------------------------------|----------------------------------------------------------------------------------------------------|
| the device                                                                                                    | strip of device                                                                                               |
| Operating mode can be<br>parameterized, optical head (ZVEI)<br>standard in acc. with<br>IEC EN 61107<br>(300 400 (9600) baud). | <ul> <li>2-wire M-Bus interface (300<br/>38,400 baud)</li> <li>RS232 / RS485<br/>(300 38,400 baud)</li> </ul> |

The device is parameterized using the FCOM200 parameterization software (ParaTool).

Data (operating variables, data logger, etc.) is read out via M-Bus or MODBUS.

# 9.3 Power supply

| DC voltage                     | 24 V DC ± 20 %                 |
|--------------------------------|--------------------------------|
|                                | (FCU400-IR ± 5 %)              |
| AC voltage                     | 24 V AC, 110 V AC, 230 V AC,   |
| (not in the case of FCU400-IR) | -15 +10 %, 48 62 Hz            |
| Power consumption              |                                |
| 24 V AC                        | 1 10 VA depending on extension |
| 115 V AC                       | 2 10 VA depending on extension |
| 230 V AC                       | 3 10 VA depending on extension |
|                                |                                |

# 9.4 Extension modules

The extension modules are inserted in the slots on the basic device.

| Module designation                  | Description                                  |
|-------------------------------------|----------------------------------------------|
| 101                                 | 0 / 4 20 mA, R <sub>E</sub> = 50 Ω;          |
| 2 x current inputs                  | resolution 16 bits $\approx 0.3 \mu\text{A}$ |
| (EX1, EX2)                          | max. permissible input current               |
|                                     | 40 mA, electrically isolated                 |
| 2 x transmitter supplies (Us1, Us2) | each 16 V, 25 mA, short circuit-             |
|                                     | proof, electrically isolated                 |
| 107                                 | 0 2,500 mV, R <sub>E</sub> > 1 MΩ,           |
| 4 x voltage inputs                  | resolution 16 bits, max. permissible         |
| (EX1 EX4)                           | input voltage + 5 V                          |
| 108                                 | 0 / 4 20 mA, R <sub>E</sub> = 50 Ω;          |
| 4 x current inputs                  | resolution 16 bits $\approx 0.3 \ \mu A$     |
| (EX1 EX4)                           | max. permissible input current               |
|                                     | ± 40 mA                                      |
| 102                                 | Signal range 0 / 4 20 mA,                    |
| 2 x analog outputs                  | load max. 500 Ω,                             |
| (AX1, AX2)                          | open permitted, short circuit-proof          |
| 2 x limit monitors                  | Open collector, passive                      |
| (ABX1, ABX2)                        | Electrical isolation via optocoupler.        |
|                                     | External supply VDE 2188,                    |
|                                     | Category 2.                                  |
|                                     | Maximum load 24 V (+ 25 %), <                |
|                                     | 100 mA.                                      |
|                                     | Max. insulation voltage 500 V                |
|                                     | (peak-to-peak).                              |
| 105                                 |                                              |
| RS485 / RS232 card                  |                                              |
| 106                                 | each 20 V, 25 mA, short circuit-             |
| 2 x transmitter supplies (Us1, Us2) | proof, electrically isolated                 |

# 9.5 Characteristic values

| Temperature inputs               |                               |
|----------------------------------|-------------------------------|
| Temperature measuring error      | 0.3 % of measuring range end  |
|                                  | value                         |
| Measuring error for differential | 3 20 K, < 1.0 % of measured   |
| temperature                      | value                         |
|                                  | 20 250 K, < 0.5 % of measured |
|                                  | value                         |

| Current outputs               |                             |
|-------------------------------|-----------------------------|
| Effect of ambient temperature | < 0.01 %/K                  |
| Calibration error             | < 0.2 % of end value        |
| Maximum linearity error       | < 0.005 % FSR               |
| Accuracy class of calculator  | EN 1434-1 / OIML 75 Class 2 |
|                               |                             |

#### 9.6 Ambient conditions

| Ambient temperature                          | -5 55 °C (23 131 °F)                 |  |
|----------------------------------------------|--------------------------------------|--|
| Storage temperature                          | -25 70 °C (-13 158 °F)               |  |
| Climate class                                | Ambient temperature class C          |  |
|                                              | acc. to EN 1434-1                    |  |
| Relative humidity                            | Checked in acc. with EN 1434-4,      |  |
|                                              | IEC 62-2-30                          |  |
| Condensation                                 | Permissible                          |  |
| Degree of protection                         | IP 65                                |  |
|                                              | IP 40 (only in the case of FC400-IR) |  |
| Shock resistance during operation (at 20 °C) | Vibration: 2 g / 10 150 Hz           |  |
| in acc. with IEC 68-2-6 or 68-2-27           |                                      |  |

#### 9.6.1 Electromagnetic compatibility (EMC)

Interference immunity in acc. with EN 50082-2 (EN 6100-4-2, -3, -4, -5, 6); also in acc. with EN 1434-4 (Class C), RFI suppression in acc. with EN 50081-2 (EN 55011 Class A)

| Type of test                | Standard                     | Testing  | Effect       |  |
|-----------------------------|------------------------------|----------|--------------|--|
| 361110                      |                              | accuracy |              |  |
| Surge on power supply       |                              |          |              |  |
| (AC)                        |                              |          |              |  |
| com                         | EN 61000 4 5                 | 2 kV     | No effect    |  |
| diff.                       | EN 01000-4-5                 | 1 kV     | No effect    |  |
| Burst on supply lines       | EN 61000-4-4                 | 2 kV     | < 0.2 %      |  |
| Burst on signal lines       | EN 61000-4-4                 | 1 kV     | < 0.2 %      |  |
| Discharge of static         |                              |          |              |  |
| electricity (contact        | EN 61000-4-2                 | 6 kV     | < 0.2 %      |  |
| discharge)                  |                              |          |              |  |
| Radiated field              | EN 61000 4 2                 | 10.\//m  | < 0.0.0/     |  |
| (80 1,000 MHz)              | EN 01000-4-3                 | 10 0/11  | < 0.2 %      |  |
| Cable-guided radiation      | EN 01000 4 0                 | 10.1/    | Requirements |  |
| (150 kHz 80 MHz)            | EN 61000-4-3<br>EN 61000-4-6 | 10 V     | met          |  |
| Line interruptions and      | EN 61000-4-                  |          |              |  |
| fluctuations                | 411                          | -        | -            |  |
| RFI suppression             | Limit value class adhered to |          |              |  |
| Interference voltage on     |                              |          |              |  |
| supply line                 | EN 55022                     | A        |              |  |
| Interference field strength | EN 55022                     | В        |              |  |

# 9.7 Operation

#### 9.7.1 Display

LCD display, 120 x 32 pixels, multi-line, with backlighting.

#### 9.7.2 Billing date recording

Two billing dates can be determined for the purpose of storing all counter readings. The date and time parameters can be adjusted independently for each billing date.

#### 9.7.3 Data logger

The integrated data logger features 128 or 200 slots and has a ring buffer design. The data logger stores the process variables (counter readings, instantaneous values, min. / max. and mean values).

Depending on the application concerned, the number of operating variables and slots may vary.

#### 9.8 Error messages

The measurement computer enables internal errors to be detected thanks to regular self-diagnostics.

- Critical device errors; e.g., storage failure, process errors
- Power supply failures; meter standstill.

The 10 most recent process errors are stored and can be called up as plain text with a time stamp via the LCD display.

#### 9.8.1 Err error output

Open collector, passive

#### 9.9 Mounting dimensions

| DIN rail mounting and wall m       | nounting                           |
|------------------------------------|------------------------------------|
| Dimensions 144 mm x 72 mm x 183 mm |                                    |
| (width x height x depth)           | (5.67 inch x 2.83 inch x 7.2 inch) |
| Housing material                   | Polycarbonate                      |
| Weight                             | Approx. 0.7 kg (1.54 lb)           |
|                                    |                                    |
| Panel mounting                     |                                    |
| Dimensions                         | 144 mm x 72 mm x 117 mm            |

| Dimensions               | 144 mm x 72 mm x 117 mm             |
|--------------------------|-------------------------------------|
| (width x height x depth) | (5.67 inch x 2.83 inch x 4.61 inch) |
| Panel cutout             | 139 mm x 69 mm                      |
| (width x height)         | (5.47 inch x 2.72 inch)             |
| Housing material         | Polycarbonate                       |
| Weight                   | Approx. 0.5 kg (1.1 lb)             |

# 10 Maintenance / Repair

### 10.1 Replacing the fuse

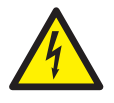

#### WARNING - Live connections!

Risk due to exposed live connections when device is open.

- Before opening the device, switch off the power supply.
- Condensers in the device will be live even after the power supply has been switched off.
- Only suitably trained specialist personnel may carry out work on the device.

#### NOTICE - Potential damage to device!

Damage to device due to static electricity (ESD). Make sure that ESD protection measures are in place when working on the device.

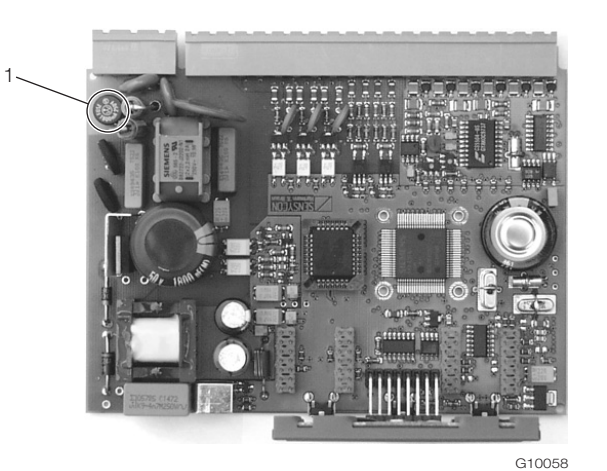

Fig. 24: Position of the fuse 1 Fuse

| Power supply | Fuse    |
|--------------|---------|
| 230 V AC     | 0.16 A  |
| 115 V AC     | 0.315 A |
| 24 V AC / DC | 0.8 A   |

- 1. Switch off and remove the device.
- 2. Separate the device from the base (only in the case of DIN top-hat rail installation).
- 3. Unscrew the fixing screws from the rear panel and remove the rear panel.
- 4. Pull out the main board.
- 5. Replace the fuse (making sure you are using the correct type).
- 6. Insert the main board in the housing.
- 7. Replace the rear wall and screw it in place.
- 8. Place the measurement computer on the base and secure it using the fixing screws (only in the case of DIN top-hat rail installation).
- 9. Install the device.

# 11 Appendix

#### **İ** NOTE

All documentation, declarations of conformity, and certificates are available in ABB's download area. www.abb.com/flow

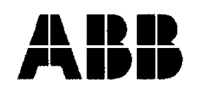

# EG-Konformitätserklärung EC-Certificate of Compliance

 $C \in$ 

Hiermit bestätigen wir die Übereinstimmung der aufgeführten Geräte mit den Richtlinien des Rates der Europäischen Gemeinschaft, welche mit dem CE- Zeichen gekennzeichnet sind.

Die Sicherheits- und Installationshinweise der Produktdokumentation sind zu beachten. We herewith confirm that the listed devices are in compliance with the council directives of the European Community and are marked with the CE- marking. The safety and installation requirements of the product documentation must be observed.

| Hersteller:                                       | ABB Automation Products GmbH,                                                              |  |  |
|---------------------------------------------------|--------------------------------------------------------------------------------------------|--|--|
| <i>Manufacturer:</i>                              | Dransfelder Straße 2, 37079 Göttingen - Germany                                            |  |  |
| Gerät:                                            | Universeller Messrechner                                                                   |  |  |
| Device:                                           | Universal Measuring Computer                                                               |  |  |
| Modelle.:<br><i>Models:</i>                       | SensyCal FCU200-T, FCU200-W<br>SensyCal FCU400-G, FCU400-IR<br>SensyCal FCU400-P, FCU400-S |  |  |
| Produktnummer:<br><i>Models:</i>                  | V18022                                                                                     |  |  |
| Richtlinie:                                       | 2004/108/EG <sup>*</sup> (EMV)                                                             |  |  |
| <i>Directive:</i>                                 | 2004/108/EC <sup>*</sup> (EMC)                                                             |  |  |
| Europäische Norm:                                 | EN 61326-1, 10/2006 EN 61326-2-3, 05/2007                                                  |  |  |
| European Standard:                                | EN 61326-1, 10/2006 EN 61326-2-3, 05/2007                                                  |  |  |
| Richtlinie:                                       | 2006/95/EG <sup>*</sup> (Niederspannungsrichtlinie)                                        |  |  |
| <i>Directive:</i>                                 | 2006/95/EC <sup>*</sup> ( <i>Low voltage directive)</i>                                    |  |  |
| Europäische Norm:                                 | EN 61010-1, 01/2009                                                                        |  |  |
| European Standard:                                | EN 61010-1, 01/2009                                                                        |  |  |
| *einschließlich Nachträge / including alterations |                                                                                            |  |  |
| Göttingen, 01. Dezember 2011                      |                                                                                            |  |  |

i.V. Klaus Schäfer (QM Manager)

I.V. Dr. Günter Kuhlmann

BZ-13-5113 Rev.01

ABB Automation Products GmbH

(R&D Manager)

Postanschrift: Dransfelder Str. 2 D-37079 Göttingen Besuchsanschrift: Dransfelder Str. 2 D-37079 Göttingen Telefon +49 551 905 0 Telefax+49 551 905 777 Internet: http://www.abb.com/de

#### Statement on the contamination of devices and components

Repair and / or maintenance work will only be performed on devices and components if a statement form has been completed and submitted.

Otherwise, the device / component returned may be rejected. This statement form may only be completed and signed by authorized specialist personnel employed by the operator.

#### Customer details:

| Company:                                         |             |
|--------------------------------------------------|-------------|
| Address:                                         |             |
| Contact person:                                  | Telephone:  |
| Fax:                                             | E-Mail:     |
|                                                  |             |
| Device details:                                  |             |
| Тур:                                             | Serial no.: |
| Reason for the return/description of the defect: |             |
|                                                  |             |
|                                                  |             |

# Was this device used in conjunction with substances which pose a threat or risk to health?

| 🗌 Yes              | 🗌 No         |                                 |           |                                              |  |
|--------------------|--------------|---------------------------------|-----------|----------------------------------------------|--|
| If yes, which type | of contamina | tion (please place an X next to | o the app | blicable items)?                             |  |
| Biological         |              | Corrosive / irritating          |           | Combustible (highly / extremely combustible) |  |
| Toxic              |              | Explosiv                        |           | Other toxic substances                       |  |
| Radioactive        |              |                                 |           |                                              |  |
|                    |              |                                 |           |                                              |  |

Which substances have come into contact with the device?

| _1 | · |
|----|---|
| 2  |   |
| 3  |   |
|    |   |

We hereby state that the devices / components shipped have been cleaned and are free from any dangerous or poisonous substances.

Town/city, date

Signature and company stamp

# Notes

# Contact us

#### ABB Limited Process Automation

Howard Road, St. Neots Cambridgeshire, PE19 8EU UK Tel: +44 (0) 870 600 6122 Fax: +44 (0)1480 213 339 Mail: enquiries.mp.uk@gb.abb.com

# ABB Inc.

# **Process Automation**

125 E. County Line Road Warminster PA 18974 USA Tel: +1 215 674 6000 Fax: +1 215 674 7183

# ABB Automation Products GmbH

# Process Automation

Dransfelder Str. 2 37079 Goettingen Germany Tel: +49 551 905-0 Fax: +49 551 905-777

www.abb.com/flow

#### Note

We reserve the right to make technical changes or modify the contents of this document without prior notice. With regard to purchase orders, the agreed particulars shall prevail. ABB does not accept any responsibility whatsoever for potential errors or possible lack of information in this document.

We reserve all rights in this document and in the subject matter and illustrations contained therein. Any reproduction, disclosure to third parties or utilization of its contents - in whole or in parts - is forbidden without prior written consent of ABB.

Copyright© 2015 ABB All rights reserved

Translation of the original instruction 3KXF800000R4201

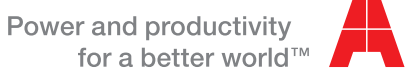

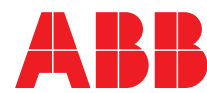